## 關於本手冊

感謝您購買本印表機。您可期望經年、可靠地使用,且 只需極少的保養。

本手冊說明如何使用您的印表機全部優秀的功能:如何安裝、設定、 使用您的印表機和它的配件。它同時敘述保持印表機在最佳的工作 狀況及出現某些差錯時該如何處置。

本手冊是為新的印表機使用者和有經驗的使用者而編寫 的。詳細的內容,請依照手冊內章節介紹找尋所需的資訊。

目錄

| 第 | 1 | 章 | 介紹 | 5 |
|---|---|---|----|---|
|   |   | - |    |   |

| 1-1 | 功能 | 6 |
|-----|----|---|
| 1-2 | 配件 | 7 |

# 

| 2-1 | 選擇良好的位置  | 8  |
|-----|----------|----|
| 2-2 | 拆封       | 9  |
| 2-3 | 組合印表機    | 12 |
| 2-4 | 熟悉您的印表機  | 15 |
| 2-5 | 連接電源線    | 17 |
| 2-6 | 連接印表機至電腦 |    |

# 

| 3-1 | 選擇紙張    | 20 |
|-----|---------|----|
| 3-2 | 紙張操作概述  | 21 |
| 3-3 | 調整紙張厚度  | 22 |
| 3-4 | 使用單張紙   | 24 |
| 3-5 | 使用連續報表紙 | 27 |

| 27                                                             |
|----------------------------------------------------------------|
|                                                                |
|                                                                |
|                                                                |
|                                                                |
|                                                                |
|                                                                |
| 41                                                             |
| 41<br>42                                                       |
| 41<br>42<br>44                                                 |
| 41<br>42<br>44<br>46                                           |
| 41<br>42<br>44<br>46<br>50                                     |
| 41<br>42<br>44<br>46<br>50<br>53                               |
| 41<br>42<br>44<br>46<br>50<br>53<br>54                         |
| 41<br>42<br>44<br>46<br>50<br>53<br>54<br>66                   |
| 41<br>42<br>44<br>46<br>50<br>53<br>54<br>66<br>72             |
| 41<br>42<br>44<br>46<br>50<br>53<br>54<br>66<br>72<br>76       |
| 41<br>42<br>44<br>50<br>53<br>53<br>54<br>66<br>72<br>76<br>83 |
|                                                                |

| 5-13 使用檢測功能         | 85  |
|---------------------|-----|
| 第6章 <sub>保養</sub>   | 91  |
| 6-1 清潔              | 91  |
| 6-2 更换色带匣           | 93  |
| 第7章 <sub>問題解決</sub> | 99  |
| 7-1 問題與解決           | 99  |
| 7-2 檢測功能            | 106 |
| 7-3 技術諮詢服務          | 107 |
| 附錄A <sub>耗材</sub>   | 108 |
| 附錄B 印表機和紙張規格        | 109 |

第1章 介紹

感謝您購買本印表機,對於需要使用於套裝軟體或一般應 用系統而言,這是一個理想的解決方案。本印表機不但易於安 裝與使用,並以24 針的設計,提供您在商業、辦公室或居家 環境使用中,一個非常清晰的列印品質。印表機的主要功能和 常用的選項表列在下二個章節。

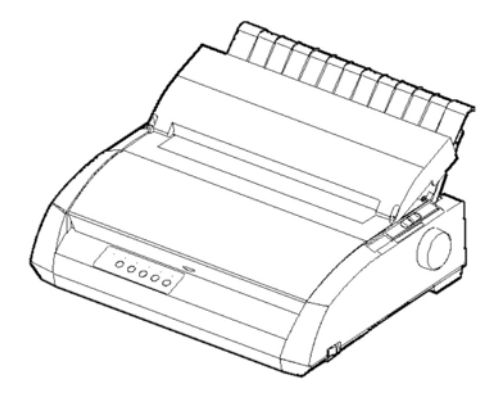

點陣印表機

## 1-1 功能

- 字元組:在中文模式可用 BIG-5 碼、國家標準碼、電信碼、公會碼、天龍碼、IBM 5550 碼等六種。英文模式可用 IBM PC 字元組 1、和 2、IBM PS/2 字元組(頁碼 437, 850,860 和 865)、ISO 8859-1/ECMA94 和國際字元組。
- 可選擇多種字型:中文有明體,黑體,楷書,隸書等四種 字體,英文則有 8 種字體:Courier10、Pica10、Boldface PS、OCR-A、OCR-B、PRSTG12、Correspondence、 Compressed Font。
- 列印速度:中文模式在 6.7 CPI 下為 67 CPS(高密度文書),134 CPS(一般文書),200 CPS(高速);在英文模式 10 CPI 下為 113 CPS(LETTER),225 CPS(REPORT),448 CPS(DRAFT),537 CPS(HIGH-SPEED DRAFT)。
- 大型輸入暫存區,最大128K。容許您傳送檔案至印表機 後立即返回至應用軟體繼續工作。
- 優良的紙張處理:可將連續報表至於停紙位置,便於連續 報表紙和單張紙切換使用。
- 自動撕紙跳躍:當每一件列印工作結束時,連續報表紙會 自動前進到撕紙的位置。

## 1-2 配件

可用配件表如下(配件的詳細資料,請參閱第8章):

- RS-232C 串列介面(選購品)
- USB 介面(選購品)

# 第2章 安裝

本章告訴您如何安裝本印表機即開始正確的列印。如果這是 您的第一部點矩陣印表機,我們建議您從頭至尾閱讀本章,並遵 循下列步驟進行安裝程序。

在本章您將會學到如何:

- 置放、拆封、組合印表機。
- 辦別印表機的主要零件。
- 連接電源及介面電纜。
- 連接至您的電腦之前,測試印表機。

如果安裝印表機時有問題發生,請參閱第7章說明。如果 問題繼續存在請與經銷商聯絡。

### 2-1 選擇良好的位置

本印表機適於大多數商業、辦公室和居家環境。為使本印表 機發揮最高的品質,請依下列原則選擇位置。

- 將印表機至於穩固的水平表面。
- 使用接地良好的交流電插座。
- 勿擋住印表機左側靠近後方空氣的流通。
- 不要將印表機置放於陽光直接照射或電熱器旁。

- 保持室內空氣流暢及不要太多灰塵。
- 不要將印表機至於高溫度或高溼度的地方。
- 使用電源線直接連接至印表機,不要使用延長線。
- 不要將印表機電源線接在與別的設備共用的電路上,如產 生電機噪音(如馬達)或使用大量電源(如影印機或咖 啡機)。

## 2-2 拆封

您的印表機拆封如下:

1. 打開紙箱並搬出印表機和零件,確信您有下列的各項目

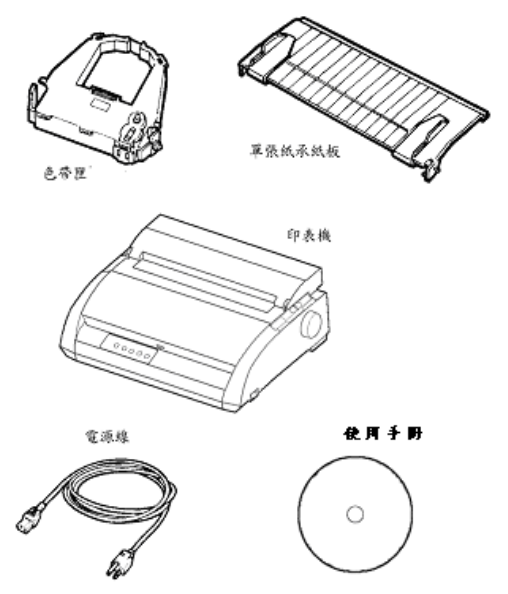

- 小心檢查每一個項目是否有損壞。向您的經銷商或發貨代 理商報告任何損壞。
- 3. 將印表機放置於您想使用的地點。
- 4. 打開前蓋並取下固定印字頭座的搬運硬紙板。

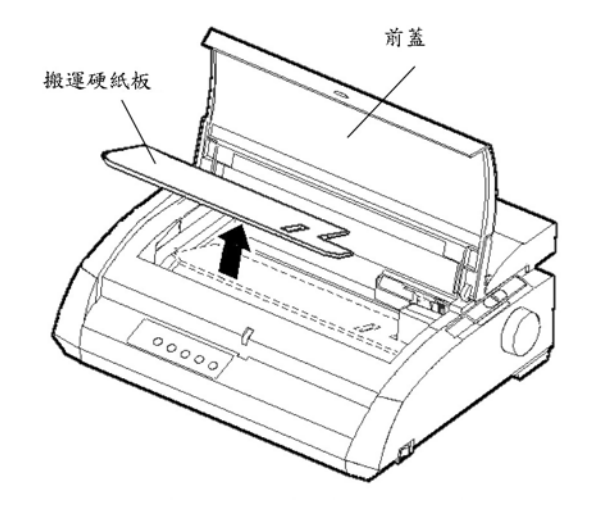

- 保留原來的紙箱和包裝材料。原來的包裝是您在搬運印表 機至別處的理想材料。
- 檢查配件與耗材

下列配件及耗材在出貨時是分別包裝的。

- 單張紙承紙板。
- 色帶匣

- RS-232C 串列介面(選購)
- USB 介面 (選購)

選購配件如果您訂購了,則就已經安裝在印表機上了。

如果您訂購任一項產品,當您收到貨時請檢查一下。

安裝配件,請參閱第8章,一但您確定上述每一配件,就可以安 裝印表機了。

## 2-3 組合印表機

本節您將安裝單張紙承紙板和色帶匣。

安裝單張紙承紙板:單張紙承紙板可在使用連續報表紙和單張 紙時更為順暢。安裝單張紙承紙板:

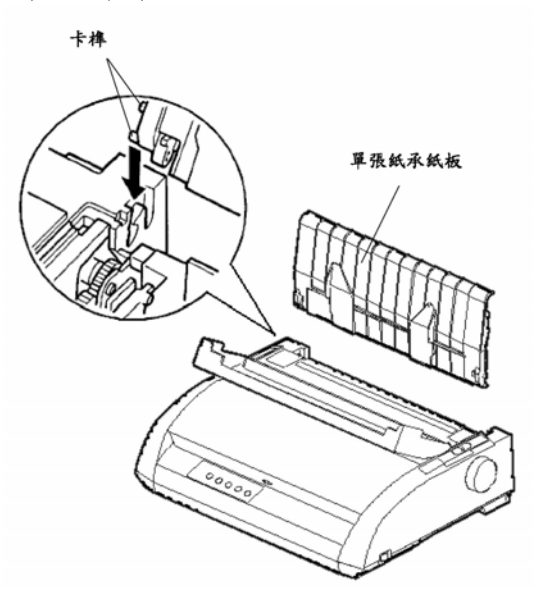

#### 安裝單張紙承紙板

安裝色帶匣:

- 打開印表機前蓋。為了方便接近印字頭,請將它滑至壓紙滾 軸不妨礙印字頭鼻端的位置。
- 在印表機的右側有一紙張厚度選擇桿,有九個位置,在安裝 色帶之前,將紙張厚度選擇桿調至位置D。

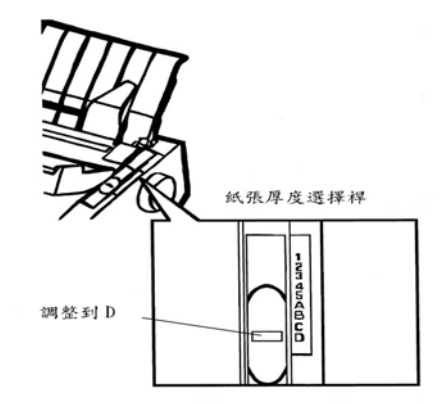

 將色帶從包裝中取出,將色帶卡榫向內推壓,則卡榫會沒入 色帶盒中。然後以順時針方向旋轉色帶,確定色帶可平順滑 動。

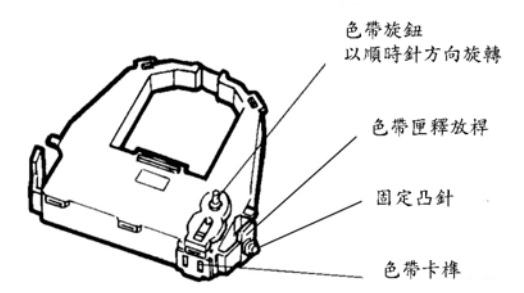

4. 色帶匣兩側有固定圓突,將固定圓突插入印表機內部的色帶 釋放把手的色帶支撐栓上。沿著色帶釋放把手斜面色帶匣向 下壓,直到固定圓突滑入色帶支撐栓的凹槽中,旋轉色帶匣 使色帶落於印字頭鼻端與色帶保護片之間。

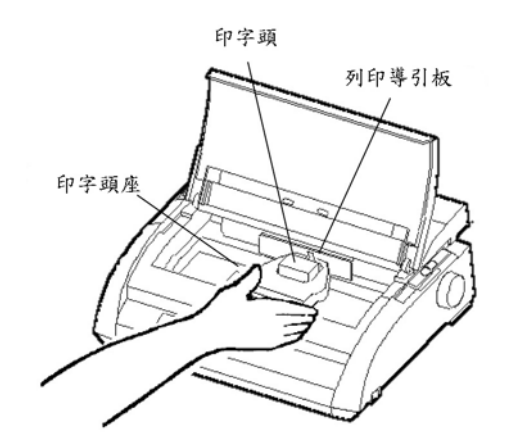

安裝色帶匣

- 5. 順時針方向旋轉色帶旋鈕,使色帶拉緊。
- 移動紙張厚度選擇桿至所需列印紙張厚度的位置,單張紙調 至1,以此類推最大複印量含原稿五張。
- 7. 蓋上印表機前蓋,完成色帶匣安裝。

## 2-4 熟悉您的印表機

現在您的印表機已組合好了,花一點時間熟悉它的主要零件:

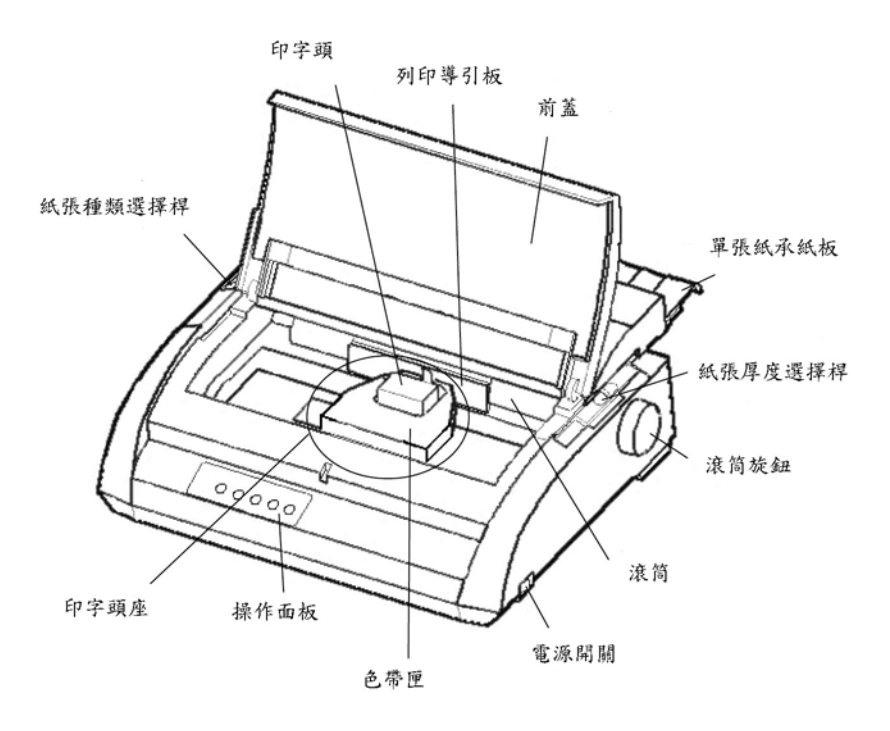

印表機前視及側視圖

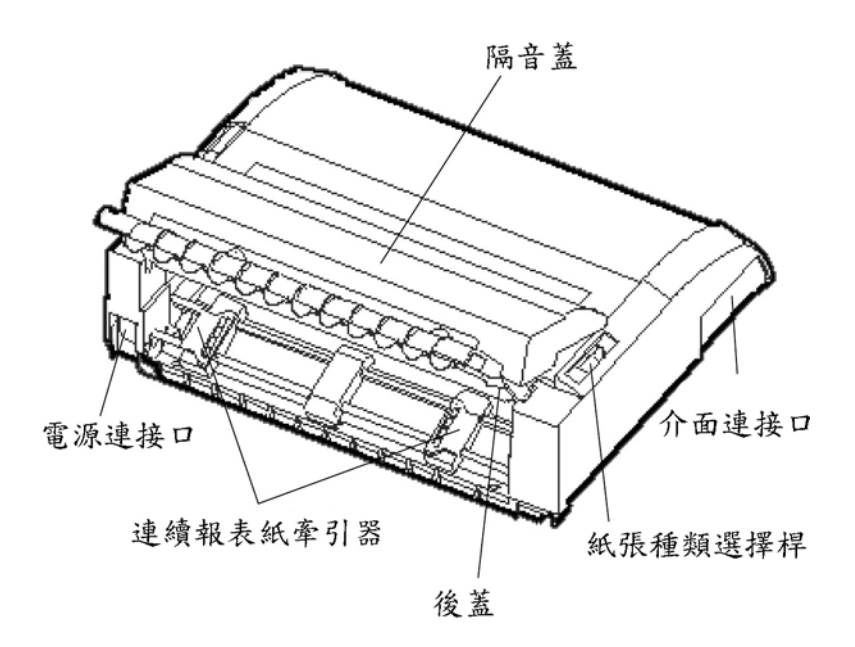

印表機後視圖

印表機的操作面板包含按鍵和指示燈,用於進紙和跳行/頁(參考第3章)和選擇印表機功能(參考第4章)。操作面板同時可讓您 改變印表機的選項設定(參考第5章)。

## 2-5 連接電源線

您使用印表機之前

- 確定印表機電源關閉。
- 確定電源插座接地良好。
- 確定使用隨印表機附贈之電源線。本電源設計成無線電干 擾為最低。

插入電源線:

- 將電源線的一端插入印表機的右後方。
- 將電源線的另一端插入電源插座。
- 確定電源連接妥當。

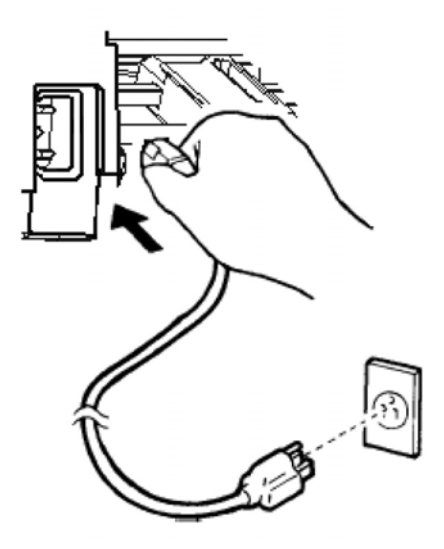

 打開電源,按下電源開闢,印字頭會移動至起始位置,且 連線指示燈亮起。

#### 注意

如果印表機嗶聲和缺紙燈亮起,這表示著紙張選擇桿設在連 續報表紙位置,但沒有安裝連續報表紙。當您移動紙張選擇桿到 單張紙位置,缺紙指示燈會熄滅。

## 2-6 連接印表機至電腦

您的印表機標準介面為 Cetronics 並列介面,您可輕易檢查出 您印表機介面的形式。

選購介面則有 RS-232C 串列介面及 USB 介面,介面訊號線 可向經銷商,訊號線製造商,或其他供應商購買。

連接介面訊號線

連接介面訊號線:

- 1. 關閉印表機和電腦。
- 2. 將介面訊號線連接至介面接頭。

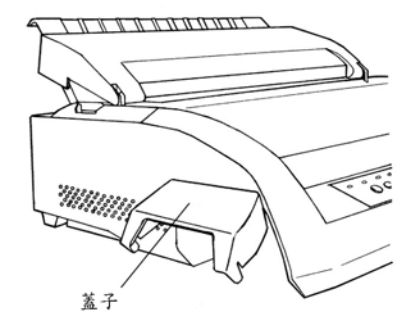

3. 確認介面訊號線連接妥當。

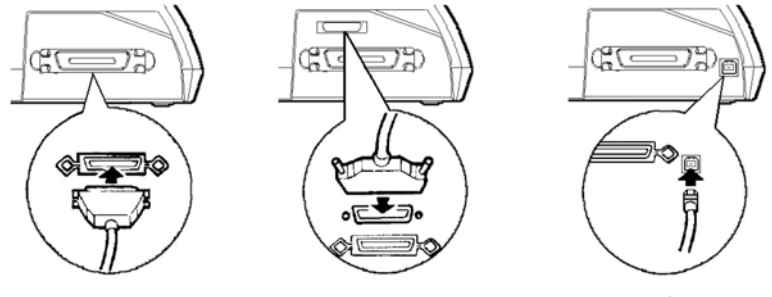

並列埠

並列埠 + RS-232C

並列埠 +USB

連接介面電纜

- 將介面訊號線的一端連接至您的電腦,輕拉訊號線確定訊號 線連接妥當。
- 5. 完成後打開印表機和電腦電源。

# 第3章 裝紙和使用紙張

本章說明您的印表機如何使用紙張。主要部分依下順序:

- 選擇紙張。
- 紙張操作概述。
- 調整紙張厚度。
- 使用單張紙。
- 使用連續報表紙。
- 選擇紙張路徑

處理紙張的技巧在本章末,使用多聯式報表紙請參閱該節內容。

## 3-1 選擇紙張

印表機可列印單張紙或連續報表紙,要得到列印最佳結果請確認紙 張規格,如果您的紙張規格不清楚,試試看紙張測試並請教經銷商。

|                            | 單張紙:10.1 公分至 42 公分(4 吋至 16.5 吋)   |
|----------------------------|-----------------------------------|
| DL3050+                    | 連續紙:10.1 公分至 42 公分(4 吋至 16.5 吋)   |
| DI 2750 I                  | 單張紙:10.1 公分至26.7 公分(4 吋至10.5 吋)   |
| DL3750+                    | 連續紙:10.1 公分至 26.7 公分(4 吋至 10.5 吋) |
| 厚度 最大厚度 0.035 公分 (0.014 吋) |                                   |
| 複寫                         | 1至5份,包含原稿。如夾用複寫紙,複寫紙以1份計算。        |

## 3-2 紙張操作概述

在印表機上,下列操作桿和按鍵用於處理紙張

- 紙張種類選擇桿:位於印表機左上側,用來選擇單張紙或 連續報表紙。
- 紙張厚度選擇桿:位於印表機的右上側,用來調整使用紙
  張之厚度。
- 【跳行/頁】、【撕紙】、【進/退紙】按鍵:在操作面板上。

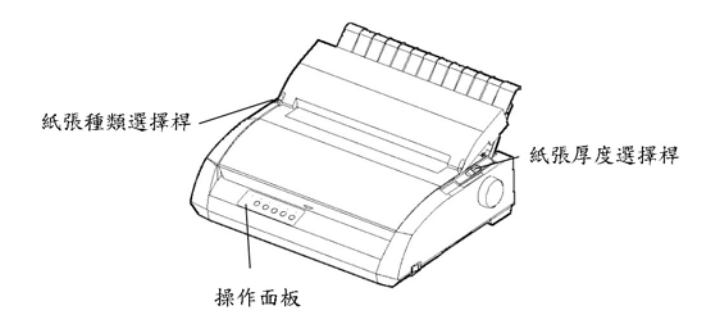

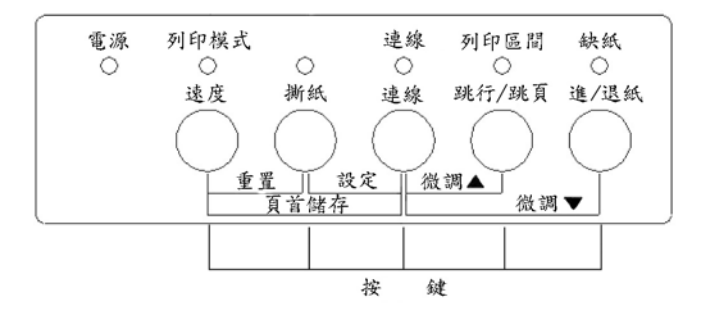

#### 注意

在裝紙與進紙時,印表機必須符合下列狀態:

- 在連線狀態且不會收到或列印資料。
- 在離線狀態且不在設定模式。
- 在微進/退紙時,印表機必須在離線狀態且不在設定模式 才可操作。

\*\*下列的圖樣刻印在印表機外殼上,用於紙張種類選擇桿,選擇紙張位置。

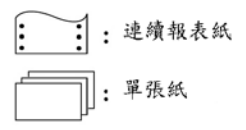

## 3-3 調整紙張厚度

- 印表機可以處理不同厚度的紙張,這包含多聯式報表紙最多五 聯(含原稿+四份複寫)詳細紙張厚度規格,請參考附錄。
- 紙張厚度選擇桿,可以調整不同的紙張厚度,在改變複寫份數 列印前,應先調整紙張厚度選擇桿。

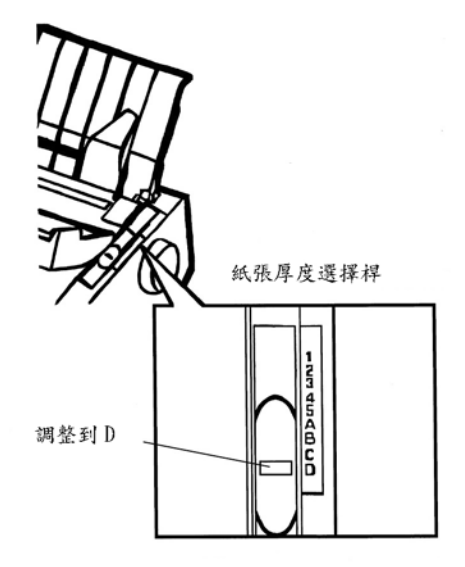

紙張厚度選擇桿說明

| 複寫份數(含原稿) | 位 置 |
|-----------|-----|
| 1 份       | 1   |
| 2 份       | 2   |
| 3 份       | 3   |
| 4 份       | 4   |
| 5 份       | 5   |
| 更換色帶      | D   |

註1:夾用複寫紙,複寫紙以1份計算。

註 2:更換色帶或清除卡紙時,使用位置 D。列印信封或標籤紙時, 請自行調整可達到最好效果之位置。

## 3-4 使用單張紙

本節說明如何在單張紙承紙板上裝紙。單裝紙承紙板可使用單 張以手動方式裝入,一次一張。

#### 載入單張紙

將單張紙裝入單張紙承紙板步驟如下:

- 確信印表機電源開啟,檢查連續報表紙是否退回至停紙位置 (取下連續報表紙,請參閱3-5使用連續報表紙)。
- 如果需要,重新調整紙張厚度選擇桿(請參閱 3-3 調整紙張厚度)。
- 紙張種類選擇桿向前移(在印表機左上側)。
- 打開前蓋,升起單張紙承紙板,並固定左導紙器位置。注意, 可移動的範圍是有限制的。

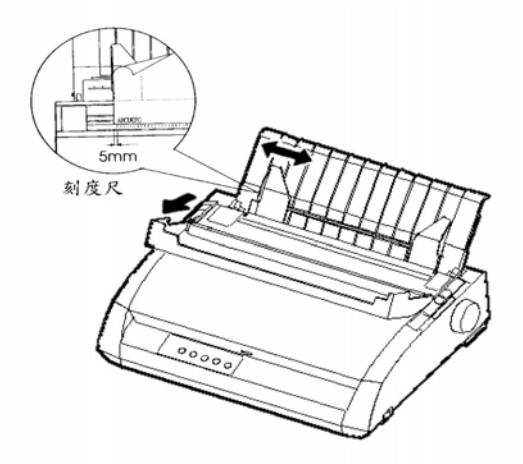

注意

在單張紙承紙板上的左導紙器下,刻有以 1/10 吋為單位的刻度 尺,當在左導紙器向左推到底時,在左邊緣將保留 5 公釐 (0.2 吋) 的寬度。為了使紙張對齊,在印表機的分紙器上使用兩種以吋為基 準的刻度尺,以每吋以十縱列表示。

- 插入一張單張紙在單張紙承紙板上,確定紙張底緣與滾筒銜 接合宜,調整右導紙器。
- 按下【進/退紙】鍵,則紙張前進至"頁首"位置,頁首是可以 開始列印的第一行位置。

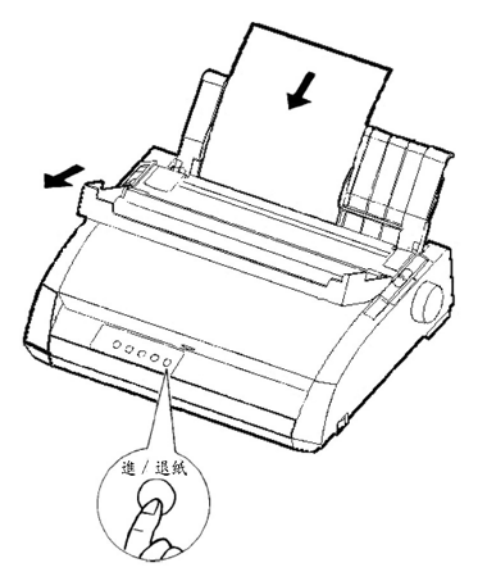

載入單張紙

- 使印表機為連線。列印樣張並檢查紙張邊緣,如果需要,請 依下列調整:
  - 水平對齊紙張,如有需要再調整導紙器。
  - 頁首設定(請參閱第5章)。
  - 邊緣設定,使用您的軟體或印表機的設定模式(請參閱第 5章)。

#### 送出單張紙

如果您使用軟體列印,當到達列印末端時,單張紙會自動
 送出。

 如要手動送出單張紙,持續按下【跳行/頁】鍵,執行向 前跳頁,或直接順時鍾旋轉滾筒旋鈕。

## 3-5 使用連續報表紙

連續報表紙是列印較長檔案時的理想用紙,報表牽引器安裝於 印表機的後方,列印時牽引器會將報表紙由後推向滾筒。

#### 推疊位置

推置一疊報表紙在印表機的後側正下方,其路徑如下圖所示:

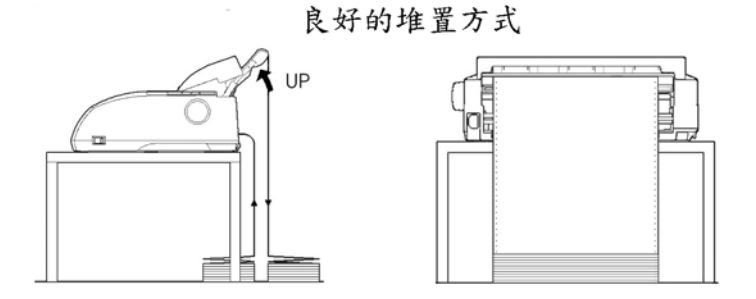

不良的堆置方式

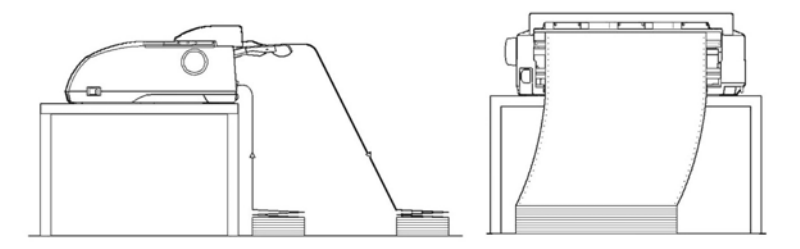

## 載入連續報表紙

將連續報表紙裝入連續報表紙牽引器步驟如下:

1. 確定印表機電源開啟,從印表機上取下任何一張單張紙張。

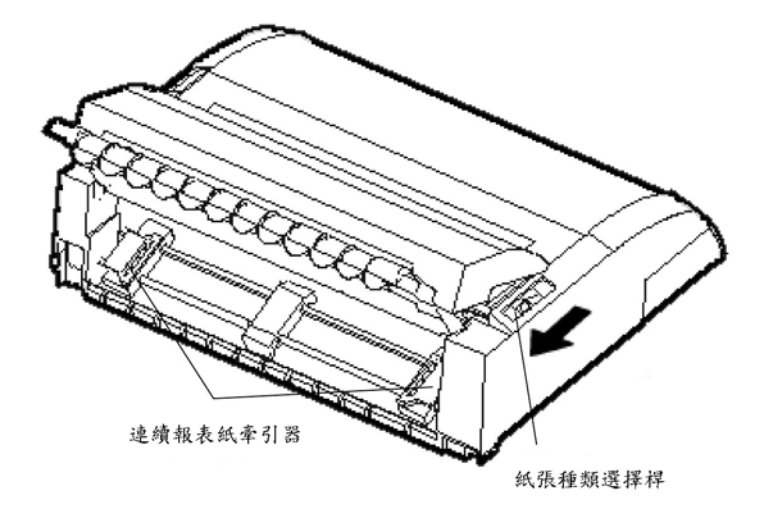

- 如果需要,再調整紙張厚度選擇桿(請參閱 3-3 調整紙張厚度)。
- 3. 紙張種類選擇桿位於印表機左上側,切換至連續報表紙位置。
- 將單張紙承紙板向前放下在印表機上方,直到可以使用報表紙 牽引器。
- 定右牽引器位置,拉右牽引器鎖定桿向印表機前方,鎖住牽引器。

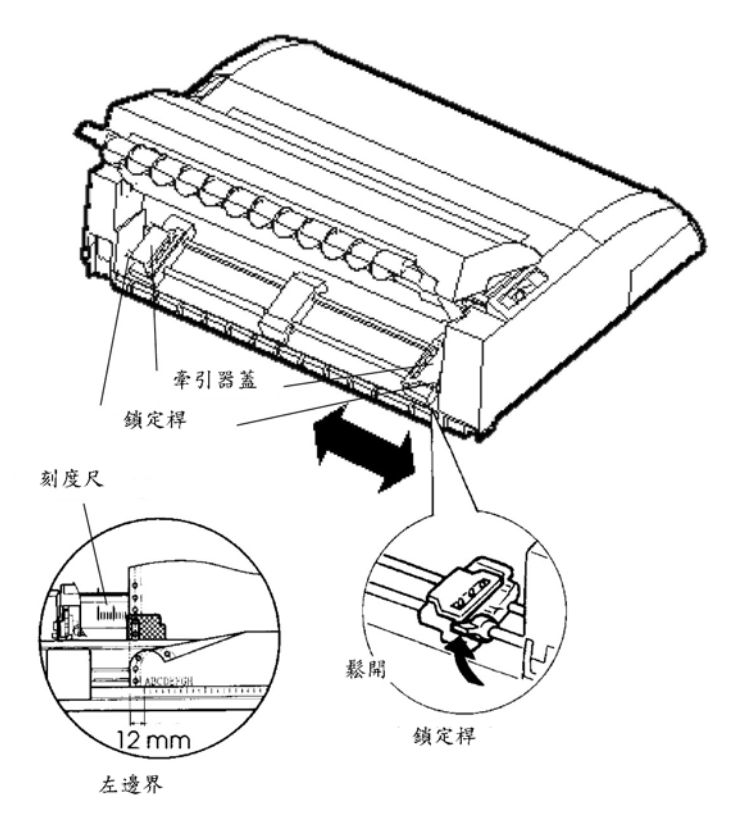

注意

在右邊的牽引器下,有一吋為基準且每吋10縱列的刻度尺。若您的軟體和印表機的設定模式沒有指定左邊緣,縱列的左邊緣大約為1/2吋(對標準連續報表紙而言)。

 打開牽引器蓋並將報表紙牽引孔套入左右牽引器的凸針上,調 整左牽引器至報表紙的寬度,蓋上牽引器蓋。

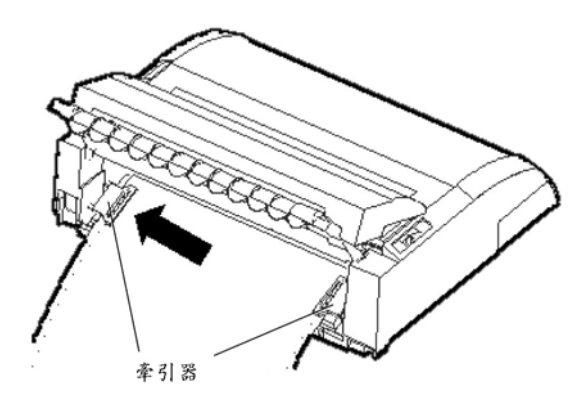

- 拉左牽引器使報表紙平整,拉牽引器鎖定桿向印表機前方,鎖 住牽引器。
- 9. 回復單張紙承紙板位置,之後向後放平蓋上上蓋。
- 按【進/退紙】鍵,報表紙會前進至頁首位置,頁首是列印開始的第一行。
- 按【連線】鍵,使印表機連線,列印一樣張並檢查列印頁的邊 緣,如果需要,再依下列調整:
  - 水平對齊紙張,依需要移動報表紙牽引器。
  - 頁首設定(請參考第5章)。
  - 邊緣設定,使用您的軟體或印表機的設定模式(請參考第 5章)。

#### 取下連續報表紙

取下連續報表紙步驟如下:

- 1. 確定紙張種類選擇桿置於連續報表紙位置。
- 按【進/退紙】鍵,連續報表紙將會退出至停紙位置;如果再 按一次按鍵不能使報表紙退出,則連續按【進/退紙】鍵,直 到報表紙退出至停紙位置(每按一次報表紙退出最多為 55.8 公分=22 吋)。
- 要移開報表紙時,先移開單張紙承紙板,打開牽引器並取下報 表紙。在使用單張紙時,並不需要將連續報表紙取下。

#### 撕紙

印表機有特殊的撕紙位置跳躍功能,它能使您取下列印過的報表而不浪費紙張,撕紙邊緣位於分隔板上。

#### 用撕紙邊緣撕連續報表紙

- 按下【撕紙】鍵,列印之最後一頁會前進至撕紙邊緣,可 於設定模式下選擇"HARDWRE"項目,將撕紙功能設定 為"AUTO",則在每一次列印完畢後,自動前進至撕紙邊 緣。
- 在針孔跳躍位置撕下報表紙。
- 如果報表紙針線孔跳躍底緣位置不正確,則表示您的軟體 或印表機設定模式中的報表紙長度不正確,或檢查報表

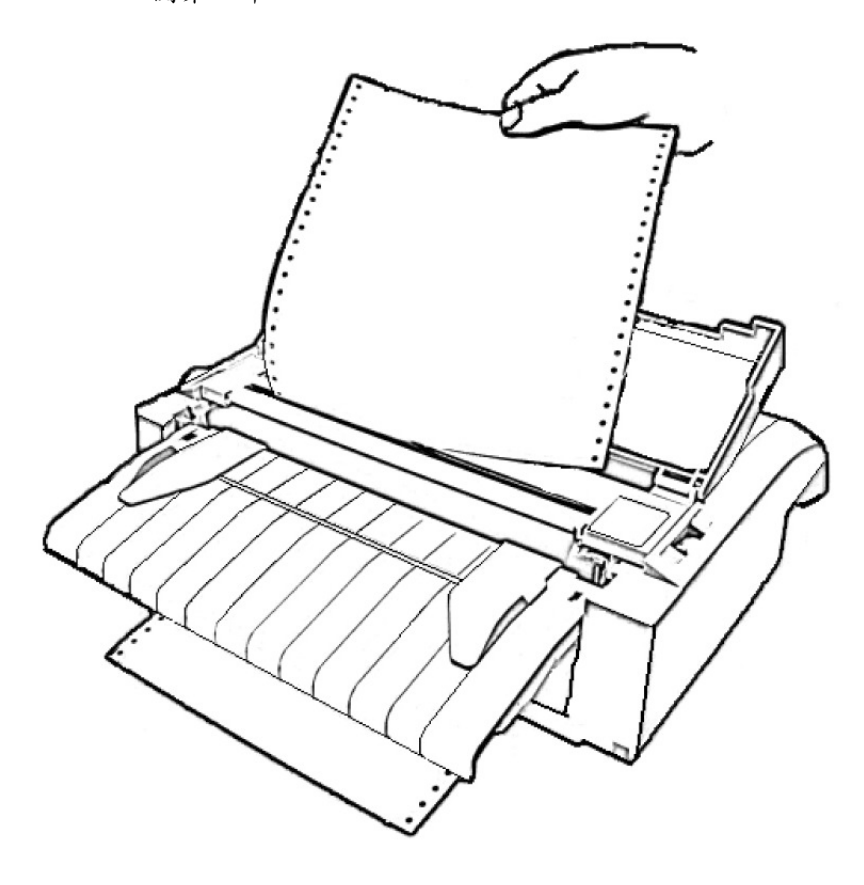

紙長度是否符合規格,使用設定模式設定紙張長度請參 閱第5章。

• 撕紙後,按任意鍵將報表紙退回原列印位置。

## 3-6 進紙

使用【跳行/頁】鍵,能使紙張向前移動,此功能在連線狀態下 與離線狀態下都可使用,按【跳行/頁】鍵一次,紙張前進一行,若 持續按住【跳行/頁】鍵超過三秒鐘,則紙張向前移動一頁。

印表機不允許從操作面板執行"反向"跳行或跳頁,必須使用手 動旋轉滾筒旋鈕倒捲報表紙。

### 3-7 更換報表紙型式

本印表機便於更換使用連續報表紙和單張紙張,如果您工作上 需要使用一種以上的報表紙。本節將敘述如何來回更換報表紙類 型,而不需要將連續報表紙從印表機上取下。

#### 更換至單張紙

要從連續報表紙切換至單張紙張:

- 1. 撕下列印過的報表紙。
- 將報表紙倒拉至停紙位置,按【進/退紙】鍵,缺紙指示燈亮 起。
- 將紙張種類選擇桿置於前側(單張紙)位置。
- 4. 升起單張紙承紙板。
- 現在您已備妥使用單張紙張列印。

#### 更換至連續報表紙

要從單張紙張切換至連續報表紙:

- 1. 如果已載入單張紙,轉動滾筒旋鈕或執行跳行/頁將紙取下。
- 2. 將紙張種類選擇桿置於後側(連續報表紙)位置。
- 3. 按【進/退紙】鍵,連續報表紙將前進至頁首。

4. 現在您已備妥使用連續報表紙列印。

### 3-8 處理紙張摘要

#### 一般摘要

- 使用高品質紙張,不要使用有皺摺或邊緣扭曲的紙張。
- 不要使用裝訂或有金屬部分的紙張
- 不要使用無法預測厚度的紙張,例如:部分拷貝的紙張, 表面凸起。
- 將紙張儲存在清潔,乾燥的地方。

#### 重疊用紙

- 避免使用單張複寫紙,否則列印時,複寫紙張的內容會容易變的不對齊。
- 為了確保使用裝訂重疊用紙送紙時能夠平順,將單張紙承 紙板舉起,支撐在用紙的後面。

### 信封

- 應使用單張紙承紙板。
- 使用重疊信封時,厚度最多不要超過 0.05 公分 (0.02 吋)。
- 依情況設定紙張厚度選擇桿。
- 載入信封時,確定信封口蓋朝上,否則會造成卡紙。

#### 標籤

- 在正常操作情況下,對於標籤的使用要特別小心,標籤對
  溫度及溼度特別敏感。
- 請使用連續紙上的標籤,不要使用單張用紙上的標籤,否 則造成列印效果彎曲。
- 依情況設定紙張厚度選擇桿。
- 不要在操作面板上使用【進/退紙】鍵,容易造成卡紙。
- 不要使用"撕紙"功能,當標籤退回時,會使印表機發出巨 大的聲音,造成卡紙。
- 不要把標籤載入印表機後,留在印表機上,否則在滾筒上
  的標籤會彎曲,重新設定印表機時會發生卡紙。
- 在使用標籤以前預先試印,如果發生卡紙,將紙張厚度選 擇桿設定在更厚的位置。
- 如果卡紙問題還是發生,試用另種標籤。
第4章 列印

本章說明每日列印操作(要載入列印紙張,請參閱第3章)。使 用本章步驟:

- 選擇列印功能。
- 開始、停止或保留列印。
- 取下已列印紙張。
- 清除列印暫存區。

# 4-1 選擇列印功能

您所選擇的列印功能,決定您的列印頁看起來像什麼樣子。列 印功能包含下列:

- 列印品質。
- 字型。
- 字距(每吋水平字元數)。
- 報表紙長度和寬度。
- 行距(每吋垂直行數)

要選擇列印功能,您可使用商業軟體,或印表機操作面板,使

用那種方式取決於您的軟體能力。如果您的軟體有大多數您需要的 功能,您可能極少用到操作面板選擇列印功能,事實上您的軟體將 會經常放棄印表機的功能。

如果您的軟體功能選項不足,您可以使用印表機的操作面板來 選擇所需的列印功能。例如,您可以選擇您的軟體不支援的下載字 型。

### 使用操作面板

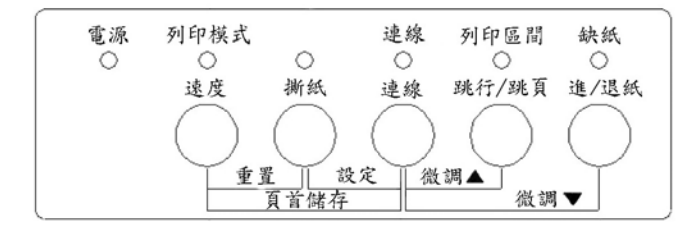

- 使用【速度】鍵,您可以直接由操作面板上選擇"列印速度"功 能。
- 使用【速度】鍵,可用來指定列印時的速度,無論在中文或英 文模式下都包括高密度文書、一般文書及高速文書等三種速 度,在英文模式下,增加一種超高速列印。

### 4-2 列印

### 開始列印

開始列印之前,應先確定紙張已載入,並同時注意紙張厚度選 擇桿是否調在適當位置。且印表機已處於連線狀態(即連線指示燈 亮起,否則請按【連線】鍵使它亮起)。

### 停止列印

要停止列印,可按【連線】鍵使印表機離線暫停,或使用軟體 停止列印功能,任何送至印表機而為印出的資料,都會儲存在列印 暫存區直到再度按【連線】鍵,使印表機恢復連線狀態繼續列印, 或關閉印表機取消列印。

### 4-3 清除列印暫存區

於離線狀態下,同時按下【速度】鍵及【撕紙】鍵,可清除列 印暫存區內所有資料,當您取消一個列印工作,或是不想再繼續列 印已送給印表機的資料時,此一功能是非常有用的。

# 第5章 使用設定模式

您的印表機有兩種模式:一般模式和設定模式,一般模式 用於印表機日常操作,在第三、四章說明。

設定模式有兩大目的,允許您:

- 選擇印表機的選擇性功能
- 輔助檢測印表機問題

這些設定模式能在離線時,用印表機的操作面板控制使用。

印表機的選擇性設定包含定型、字距、報表紙長和寬、串列介 面選項,…等。當您儲存您的設定在印表機的永久性記憶體中,它 們將成為新的開機預設值,或稱為"預設值"。不論您何時開啟印表 機,預設值均有效。

印表機的檢測功能為 SELF-TST(自我測試), HEX-DUMP(十六 進位傾印)和 V-ALMNT(垂直對齊)。這些功能有助於印表機故障排 除,如第七章所述。HEX – DUMP 也可供設計者除錯之用。

### 5-1 如何利用本章

本章的節次為一邏輯順序,如果您是第一次使用的使用者,先 閱讀下列的節次:

- 進入設定模式
- 設定模式模述

這些章節使您熟悉設定模式如何工作,一旦您了解基礎,使用 下列章節選擇印表機選項,它們將使印表機與您的電腦系統或軟體 相容:

- 表列設定資料
- 決定改變選項
- 改變 MENU 選項
- 改變硬體選項
- 改變列印起始位置
- 改變結構選項
- 儲存並離開設定模式

要重置印表機的設定預設值(出廠預設值或開機預設值),請參 考重置預設值。

使用 SELF-TST, HEX-HUMP 和 V-ALMNT 等功能的說明,請 參考使用檢測功能。

對有經驗的使用者:

在您熟悉設定模式之後,您可能希望使用在本章末尾流程圖可 以快速參考。此流程圖表列印表機的設定功能,項目和選項。

### 5-2 進入設定模式

進入設定模式之前,請將連續報表紙載入印表機中(請參考第三 章的載入紙張指令)。在您設定選擇時可能需要幾頁紙張。

遵循這些步驟進入設定模式

- 1. 確定載入連續報表紙且紙張種類選擇桿置於印表機後側。
- 2. 按【連線】鍵,使印表機進入離線狀態。

3. 同時按下【連線】與【撕紙】鍵,直到印表機發出嗶聲。

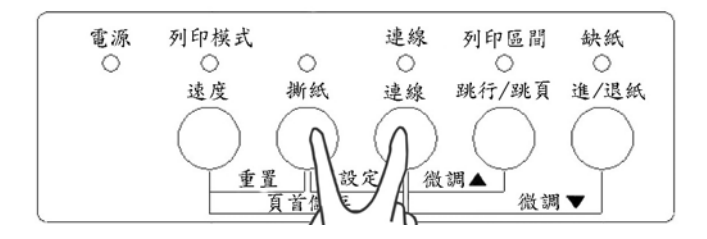

如果你沒聽到印表機嗶聲,您並沒有進入設定模式。使印表機 重新進入離線狀態,重試一次。 4. 當印表機進入離線設定模式後,會列印設定模式如下:

-----20 20 20 FUJITUS DL3750+ SETUP MODE V1.00 the option to be selected. - Red cursor multates The selected option is underlined.
 "SAVE&END" function must be selected to exit setup mode.
 Following list shows how buttons function in setup mode: BUTTON | ACTION on <<FUNCTION>> menul ACTION on <ITEM> menu ONLINE |Reprint <<FUNCTION>> menu Select option & return to <<FUNCTION>> menu Select option & print next item MENU |Select function TEAROFFISelect function Select option & print previous item LOAD |Nove cursor to the right LF/FF |Nove cursor to the left Move cursor right to the next option Move cursor left to the previous option

<<FUNCTION>> SAVEREN MENUL MERUL HARDWRE ADJUST CONFIG DEFAULT LIST SELF-TST HEX-DUNP V-ALINHT

最初列印的內容包含標題、"輔助"功能表和《主功能表》選單。 標題用意在告訴您印表機目前處於 OFFLINE 狀態,並且已進入設 定模式;輔助功能表提供簡要的說明;而《主功能表》選單則列印 出所有您可以在設定模式中使用的功能。請注意,在印表機列印導 引板上的紅色指標,最初的位置在 SAVE\$END 功能的下方。

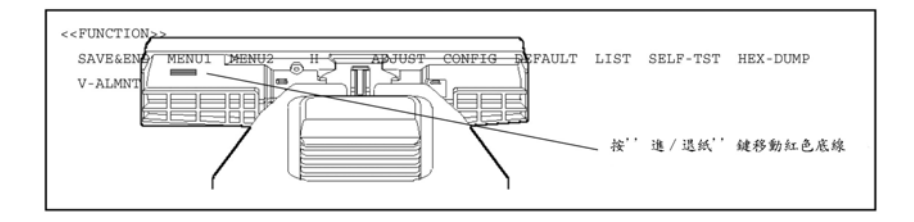

# 5-3 設定模式概述

當您進入設定模式後,《主功能表》選單將如下所示:

<<FUNCTION>> SAVE&END MENU1 MENU2 HARDWRE ADJUST CONFIG DEFAULT LIST SELF-TST HEX-DUMP V-ALMNT

| 功能       | 用途                     |
|----------|------------------------|
| SAVE&END | 儲存所有您在設定模式中改變的值並離開設定模式 |
| MENU1    | 在操作面板上設定列印特性到 MENU     |
| MENU2    | 在操作面板上設定列印特性到 MENU     |
| HARDWRE  | 改變印表機的硬體選擇項目           |
| ADJUST   | 改變列印位置的調整選擇項目          |
| CONFIG   | 改變印表機的結構選擇項目           |
| DEFAULT  | 在 MENU 中重置出廠預設值        |
| LIST     | 列印所有目前選取的選項            |
| SELF-TST | 執行印表機自我測試動作            |
| HEX-DUMP | 進入十六進位傾印功能             |
| V-ALMNT  | 檢查並垂直對齊列印              |

從《主功能表》選單選擇功能:

 重覆按【進/退紙】使列印導引板上的紅色游標向右移動至您 所需要的功能下方;【跳行/跳頁】則使紅色游標向左移動。  按【速度】或【撕紙】鍵選擇功能(此時該功能下方會被劃上 底線);如果此功能包含項目和選項,則印表機會印出第一個 項目及其選項。MENU、HARDWRE、ADJUST 和 CONFIG 等功能都包含了具有可選擇的選項。其它功能則無。

### 例如,MENU1功能的前四項目及其選擇項分別如下圖所示,<> 內即指項目。

< EMULATE > EPSON

<FONT >
COUR 10 PRSTG12 COMPRSD BOLDFCE PICA 10 CORRESP OCR-B OCR-A DOWNLDD DOWNLD1
<QUALITY>LETTER REPORT DRAFT HI-DRFT
<PITCH >
2.5CPI 3 CPI 5 CPI 6 CPI <u>10 CPI</u> 12 CPI 15 CPI 17 CPI 18 CPI 20 CPI
PROP SP

#### 若要從<項目>功能表中選取某一選項,您可以執行下列動作:

- 持續按【進/退紙】鍵,使列印導引板上的紅色游標向右移動, 直到您需要的功能下方;按【跳行/跳頁】鍵則使紅色游標向 左移動。
- 按【速度】鍵選擇選項。印表機將列印下一項目和它的選項。
- 在選擇您需要的全部選項按【連線】鍵,將回到《主功能表》 選單。

對每一項目,下面劃有底線的選擇項表示為目前設定的選項(即

目前儲存在印表機常駐記憶體中的選項)在前例中,設定定的選項即為: EPSON 模擬程式、Courier 10 字型、LETTER 列印品質,字 距為 10CPI。

### 5-4 設定模式範例

為了幫您熟悉設定模式,請試下面的範例,它只需幾分鐘即可 完成。本範例顯示如何改變 MENU的字型和字距為 Prestige Elite 12 和 12CPI。

- 1. 載入連續報表紙。
- 進人設定模式:同時按住【撕紙】和【連線】鍵,直到印表機 發出嗶聲。
- 選擇 MENU1 功能:等印表機停止列印後,按【進/退紙】一 次,使列印導引板上紅色游標位於 MENU1 下方。按【速度】 或【撕紙】鍵選擇 MENU1 功能,並列印出<EMULATE>項目 及其選項。
- 選取目前的模擬程式:您不要改變模擬程式,請按下【速度】
   鍵保留現在的模擬,並列印出<ENGFONT>項目及其選項。
- 5. 改變字型為 Prestige Elite 12:按【進/退紙】鍵一次,使游標 位於 PRSTG12 下方,按【速度】鍵選擇 PRSTG12,並列印 下一個<QUALITY>項目及其選項。
- 選擇現在列印品質:因為您不要改變列印品質,按下【速度】 鍵保留現在的列印品質,並列印下一個項目<PITCH>項目及其

選項。

- 7. 改變字距為 12 CPI 且離開 MENU1 功能:按【進退紙】鍵一次,使游標位於 12 CPI 下方,按下【連線】鍵選擇 12 CPI 並且離開 MENU1,回到《主功能表》選單。如果需要,您可選擇 LIST 查看設定結果。
- 8. 離開設定模式,儲存新字型和字距:因為游標已在 SAVE&END 下方,按下【速度】或【撕紙】鍵選擇 SAVE&END。印表機 將儲存 Prestige Elite 12 和 12 CPI 為新的開機預設值,然後 離開設定模式,並回復連線狀態。除非您再次改變,否則這些 設定值會一直維持有效。

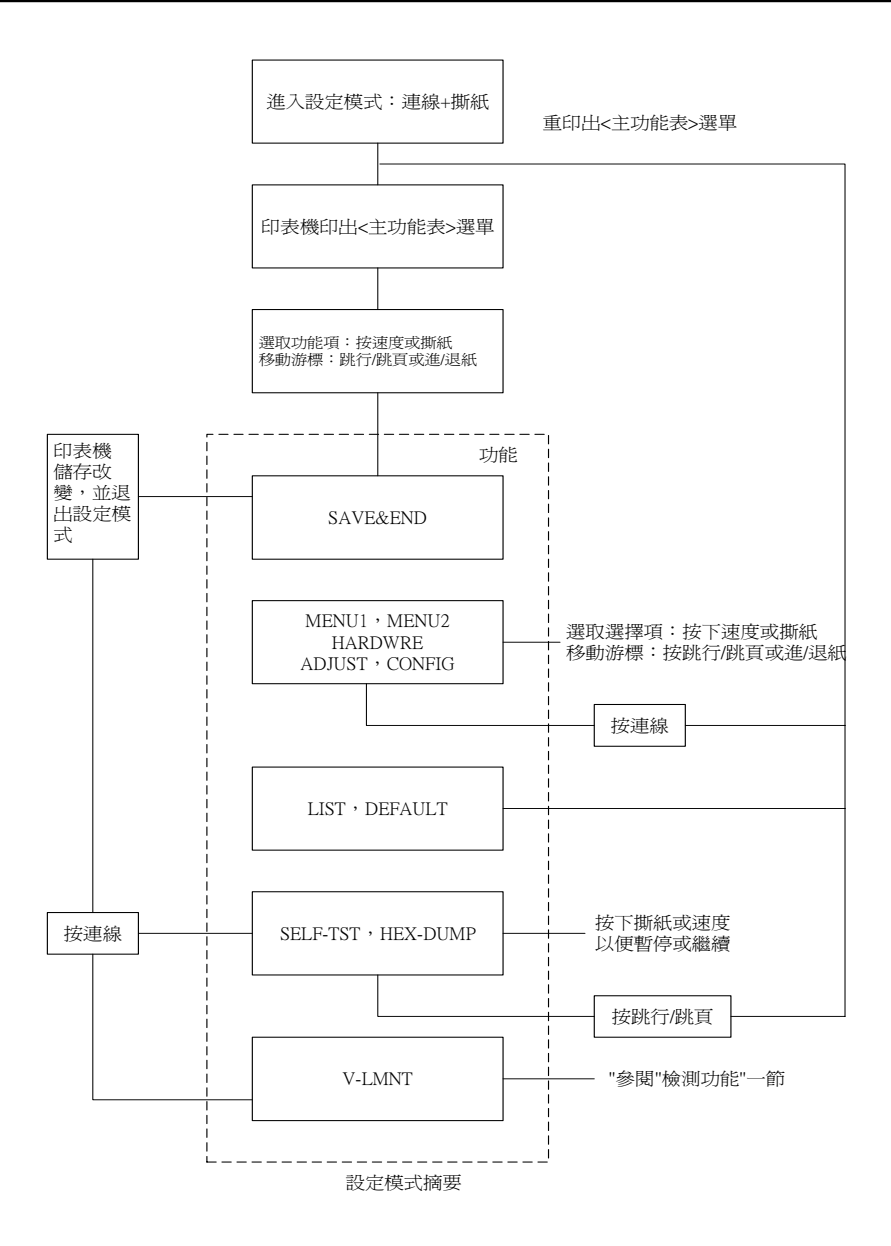

記憶重點

- 在進入設定模式之前,先載入連續報表紙。在設定模式中,【跳行/頁】和【進/退紙】鍵無法用來載入或傳送紙張。如果您現在設定模式中載入紙張,只能使用滾筒旋鈕。
- 每次進入設定模式時,報表的上方都會印出簡短的輔助功 能表。如果您選擇 SELF-TST、HEX-DUMP 或 VALMNT 功能,也會印出輔助功能表。此表可在您使用設定模式 時,作為快速參考之用。
- 進入每個功能的項目及其選項時,每一次只能列出一項
   目,您可以在該項目表列中,前後移動游標。若要往前
   移(即印出下一個選項),請按【速度】鍵;若要往後移(即
   出出上一個選項),請按【撕紙】鍵。
- 當您在《主功能表》選單中,或是選取了某一個包含項目 和選項的功能時,按下【連線】鍵可以重新回到《主功 能表》選單。
- 您會在某一個選項的前兩個字母底下,看到劃了短短的底線,這表示其為目前的設定值。例如,12 CPI表示設定的字距設定為每吋列印 12 個字元。若要改變此預設值, 必須先選擇後儲存成為新的字距設定值。
- 在設定模式中,您可以使用 LIST 功能來印出目前設定的 選項。(詳細說明請參閱下一節)。
- 若要離開設定模式並且儲存改變值,則選取 SAVE&END

| 功 | 能 | c |
|---|---|---|
|   |   |   |

有關詳細說明,請參閱稍後【儲存並離開設定模式】一節。若 是不想儲存任何值就要離開,關機重開即可。如此一來,當您下次 開機時,先前的預設值都依然存在。

### 5-5 表列設定資料

LIST 功能可讓您印出目前印表機所有選項的設定值。此功能在 您第一次進入設定模式前都能使用,可幫助您檢查印表機的設定 值。若要列印,請先載入連續報表紙,然後執行下列步驟:

進入設定模式:同時按住【撕紙】與【連線】鍵,等印表機停止列印,並進入《主功能表》選單:

<<FUNCTION>> SAVE&END MENU1 MENU2 HARDWRE ADJUST CONFIG DEFAULT LIST SELF-TST HEX-DUMP V-ALMNT

 選取 LIST 功能:重覆按【跳行/跳頁】或【進/退紙】鍵使紅色 游標移至 LIST 下方。按【速度】或【撕紙】鍵選擇 LIST 功 能,則開始列印目前全部的選項清單。

當印表機印完所有目前選項後,會再重新進入《主功能表》選單。

注意

若要撕取列印結果,請用滾筒旋鈕將紙張轉到針線孔跳躍位

置,撕下紙張。在設定模式中,印表機的撕紙(【撕紙】鍵)無法使 用。

3. 執行下列任一動作:

- 選取另一功能項
- 離開設定模式,並儲存所有改變值

有關其他功能的詳細說明,請參閱本章其他各節。若要離開設定 模式並儲存改變值,請務必確定紅色游標移到 SAVE&END 下方後, 再按【速度】或【撕紙】鍵。

#### DL3750+/DL3850+使用手册

| *** Setup Parameters ***                                                                                                    |                                                                                                    |
|----------------------------------------------------------------------------------------------------|----------------------------------------------------------------------------------------------------|
| <pre>&lt;&gt;&gt;&gt;&gt;&gt;&gt;&gt;&gt;&gt;&gt;&gt;&gt;&gt;&gt;&gt;&gt;&gt;&gt;&gt;&gt;&gt;&gt;&gt;&gt;&gt;&gt;&gt;&gt;&gt;&gt;&gt;&gt;&gt;&gt;</pre>                                                                                                    | <pre>&gt;&gt;&gt;&gt;&gt;&gt;&gt;&gt;&gt;&gt;&gt;&gt;&gt;&gt;&gt;&gt;&gt;&gt;&gt;&gt;&gt;&gt;&gt;&gt;&gt;&gt;&gt;&gt;&gt;&gt;&gt;&gt;&gt;&gt;&gt;</pre>                                                                                                    |
| <pre>&lt;&lt; Hardware settings &gt;&gt;<br/>Func.   Item   Option<br/>HARDWREE PPT-DIR<br/>HARDWREE PPT-DIR<br/>HARDWREE PPT-DIR<br/>HARDWREE PT-DIR<br/>HARDWREE PT-DIR<br/>HARDWREE<br/>HARDWREE PT-DIR<br/>HARDWREE PT-DIR<br/>HARDWREE<br/>HARDWREE PT-DIR<br/>HARDWREE<br/>HARDWREE PT-DIR<br/>HARDWREE<br/>HARDWREE<br/>HARD</pre> | <pre>&lt; Adjust settings&gt;&gt;<br/>Func.   Item 0RG 1 /6 IN<br/>ADJUST CNTFINE 0 /6 IN<br/>ADJUST CNTFINE 0 /6 IN<br/>CONFFINE 0 /6 IN<br/>CONFFINE 0 /6 IN<br/>CNT 0 /6 IN<br/>CNT 0 /6</pre> |

- \*1 當串列介面沒有安裝或 PARALEL OPTION 被選為 INTRFCE 時 FORMAT 中 DUPLEX 不會印出。
- \*2 當 CUTLOAD 被選到時,LOADTIM 將不會印出用 LIST 指 令所列印的目前設定值。

### 5-6 決定改變選項

前面您已看過印表機目前設定值的內容,這些選項依其功能可 加以分類如下:

- MENU1 的設定值(MENU 功能)
- 硬體的設定值(HARDWRE 功能)
- 列印位置調整的設定值(ADJUST 功能)
- 結構的設定值(CONFIG 功能)

大部份可選取的選項都只會改變列印特性,如列印樣式、每頁 格式選擇等,但有些選項必須要選對,才能使用您的軟體依據各個 不同的功能項正常運作。

下表列出所有必須選擇正確的選項,使電腦系統與本印表機相容

| 功能      | 項目      | 需要之選項                  |
|---------|---------|------------------------|
| MENU1   | 無       | 請參閱本章後面"改變 MENU 的選項"一節 |
| HARDWRE | FORMATE | 如果您有串列介面,則印表機所選的選項必    |
|         | BAUD-RT | 須和系統軟體或電腦作業系統所選的選項     |
|         | PROTOCL | 一致,否則印表機將無法列印,或是印出錯    |
|         | DSR     | 誤的字元。                  |
|         | DUPLEX  | 請參閱本章後面【改變硬體選項】一節      |
| ADUJST  | 無       | 如果你並未使用軟體來指定每頁的上限,建    |
|         |         | 議您採用印表機頁首位置的預設值-離紙張    |
|         |         | 上端1吋(25.4公釐)處。如果您已透過軟體 |

|        |   | 來指定,則建議您將預設值改為 1/6 吋(4.2 |
|--------|---|--------------------------|
|        |   | 公釐)。                     |
|        |   | 請參閱本章後面【改變列印起始位置】一節      |
| CONFIG | 無 | 如果您使用有色或套表紙張時,您必須將       |
|        |   | AREA OVER 偵測功能取消。        |
|        |   | 請參閱本章後面"改變結構選項"一節        |

# 5-7 改變 MENU 選項

MENU 功能可讓您透過印表機的操作面板,改變設定在 MENU 中的列印選項,下表所列為 MENU 功能的項目及選項,依其印出的 順序分別說明。在印表機上所選的模擬程式必須和系統軟體的模擬 程式一致,否則無法正確地透過軟體來使用印表機。若要決定您所 使用的軟體支援何種列印特性,請參考該軟體的文件說明。

| 注意 | 劃底級 | 良的選項 | 為機器 | 出腐 | 医的預 | 設值 |
|----|-----|------|-----|----|-----|----|
|----|-----|------|-----|----|-----|----|

| MENU 項目             | 選項    | 說明               |
|---------------------|-------|------------------|
| <emulate></emulate> | EPSON | 本印表機適用           |
| <font></font>       |       | 下面所列的每一種字型,括弧內的數 |
|                     |       | 字表示適當的字距設定值。如果您改 |
|                     |       | 變了字型,若有需要,也要記得改變 |
|                     |       | 其字距。試舉數例如下所示:    |

|                     | <u>COUR10</u> | COURIER, 10cpi                     |
|---------------------|---------------|------------------------------------|
|                     | PRSTG12       | Prestige Elite, 12cpi              |
|                     | COMPRSD       | Compressed font, 15, 1 7,and 18cpi |
|                     | BOLDFCE       | Boldface, Proportional             |
|                     | PICA10        | Pica, 10cpi                        |
|                     | CORRESP       | Correspondence, 10cpi              |
|                     | OCR-B         | ОСR-B, 10срі                       |
|                     | OCR-A         | OCR-A, 10cpi                       |
|                     | DOWNLD 0      | 下載至印表機記憶體                          |
|                     | DOWNLD 1      | 下載至印表機記憶體                          |
| <quality></quality> |               | 請選取最符合您需要的列印品質。                    |
|                     |               |                                    |
|                     | <u>LETTER</u> | 高密度文書列印品質。可提供最高的                   |
|                     |               | 解析度,但列印速度也最慢。此選項                   |
|                     |               | 對縮小字型無效。                           |
|                     |               |                                    |
|                     | REPORT        | 一般文書列印品質。可提供比高密度                   |
|                     |               | 文書列印品質較低的解析度,但列印                   |
|                     |               | 速度增快為高密度文書列印品質的兩                   |
|                     |               | 倍。                                 |
|                     |               |                                    |
|                     | DRAFT         | 高速字體列印品質。可提供比一般文                   |
|                     |               | 書列印品質較低的解析度,但列印速                   |

|                     |               | 度為高密度文書列印品質的三倍。                                 |
|---------------------|---------------|-------------------------------------------------|
|                     | HI-DRFT       | 超高速列印品質。可提供比高速字體                                |
|                     |               | 列印品質較低的解析度,但列印速度                                |
|                     |               | 為高密度文書列印品質的3.5倍。                                |
| <pitch></pitch>     | # CPI         | 2.5 、 3 、 5 、 6 、 <u>10</u> 、 12 、 15 、 17 、 18 |
|                     |               | 或 20cpi(字元/吋)                                   |
|                     | PROP SP       | 比例字距                                            |
| <line sp=""></line> | #LPI          | 1、2、3、4、5、 <u>6</u> 、7、8lpi(行/吋)                |
|                     |               | 6lpi 3lpi (兩倍行距)                                |
|                     |               | ABCD ABCD                                       |
|                     |               | ABCD                                            |
|                     |               | ABCD ABCD                                       |
|                     |               | ABCD                                            |
|                     |               | ABCD ABCD                                       |
| <char-w></char-w>   |               | 如果需要的話,當您選取 2TIMES 或                            |
|                     |               | 4TIMES 時,也請改變字距。                                |
|                     | <u>NORMAL</u> | 標準字元寬度                                          |
|                     |               | ABCD                                            |
|                     | 2TIMES        | 兩倍字元寬度                                          |
|                     |               | ABCD                                            |
|                     | 4TIMES        | 四倍字元寬度                                          |
|                     |               | ABCD                                            |
| 1                   | 1             | 1 1                                             |

| <char-h)< td=""><td></td><td>如果課</td><td><b>需要的話,當</b></td><td>您選取 2T</td><td>IMES</td><td>或</td></char-h)<> |               | 如果課   | <b>需要的話,當</b>   | 您選取 2T      | IMES   | 或  |
|----------------------------------------------------------------------------------------------------|---------------|-------|-----------------|-------------|--------|----|
|                                                                                                    |               | 4TIME | ES 時,也請i        | 改變行距。       |        |    |
|                                                                                                    | <u>NORMAL</u> | 標準字   | 字元高度            |             |        |    |
|                                                                                                    |               | ABCI  | D               |             |        |    |
|                                                                                                    | 2TIMES        | 兩倍字   | <b>岸元高度</b>     |             |        |    |
|                                                                                                    |               | ABC   | CD              |             |        |    |
|                                                                                                    | 4TIMES        | 四倍字   | <b>岸元高度</b>     |             |        |    |
|                                                                                                    |               | 1 DA  | Ŋ               |             |        |    |
|                                                                                                    |               | ADI / |                 |             |        |    |
| <attrib></attrib>                                                                                            |               | 選取屬   | 屬性可以增強          | 文件的列1       | 印效果    | ,  |
|                                                                                                    |               | 但一步   | 次只能選取一:         | 種屬性。        |        |    |
|                                                                                                    | <u>NONE</u>   | 無     | Standard cha    | aracters    |        |    |
|                                                                                                    |               |       | (no attributes  | 6)          |        |    |
|                                                                                                    | ITALICS       | 斜體    | Italic printing | 1           |        |    |
|                                                                                                    | CONDNSD       | 縮小    | Condensed pr    | inting      |        |    |
|                                                                                                    | SHADOWS       | 加粗    | Double          | printing    | with   | а  |
|                                                                                                    |               |       | slight horiz    | contal offs | set    |    |
|                                                                                                    | BOLD          | 加深    | Double pri      | nting at th | ne sar | ne |
|                                                                                                    |               |       | position        |             |        |    |

| <page lg=""></page> |       | 以时為單位,指定每頁的列印長度                       |
|---------------------|-------|---------------------------------------|
|                     | #IN   | <u>11.0</u> 、11.5、11.6、12.0、12.5、13.0 |
|                     |       | 、…、21.0、21.5、22.0 以及 3.0、             |
|                     |       | 3.5、11/3、…、9.5、10.0、10.5              |
|                     |       |                                       |
| <lft-end></lft-end> |       | 以半字型字元字距為單位指定左邊綠                      |
|                     |       | 的起始欄位。                                |
|                     |       | 當字距為 12cpi(此值同時也是比例字                  |
|                     |       | 距的預設值)時,則 12 個欄位等於一                   |
|                     |       | 时。真正的左界值為 LFT-END 所指定                 |
|                     |       | 的欄位數,再加上軟體所指定的左界                      |
|                     | #COLM | 之和。                                   |
|                     |       | <u>1</u> 、2、3、…、41 個欄位                |
|                     |       |                                       |
| <top-mrg></top-mrg> |       | 以行距為單位,指定每頁列印的上限。                     |
|                     |       | 實際的下界位置為下列三項設定值之                      |
|                     |       | 和:頁首值、 <top-mrg>的設定值</top-mrg>        |
|                     |       | 以及軟體所指定的上界。如果您透過                      |
|                     |       | 軟體來指定上界,建議您將                          |
|                     |       | <top-mrg>設定為預設值(1行)。</top-mrg>        |
|                     | #LINE | 1、2、3、4、5、6、7、8、9、10 行                |
| <languge></languge> |       | 選擇語言                                  |
|                     | USA   | 美式英語                                  |
|                     | UK    | 英語                                    |

| G  | GERMAN  | 德語                 |
|----|---------|--------------------|
| s  | WEDISH  | 瑞典語                |
| P  | AGE437  | 相碼 437             |
| P  | AGE850  | 頁碼 850             |
| P  | AGE860  | 頁碼 860             |
| P  | AGE863  | 頁碼 863             |
| P  | AGE865  | 頁碼 865             |
| E  | CMA94   | ECMA 94            |
| 15 | SO8859  | ISO 8859-1         |
| P  | G852    | 頁碼 852             |
| P  | G852-T  | 頁碼 852 two-pass    |
| P  | G855    | 頁碼 855             |
| P  | G866    | 頁碼 866             |
| н  | IUNGARY | Hungarian          |
| н  | IUNG-T  | Hungarian two-pass |
| s  | SLOV    | Sloverian          |
| s  | SLOV-T  | Sloverian two-pass |
| P  | POLISH  | Polish             |
| P  | POLSH-T | Polish two-pass    |
| N  | IAZOWIA | Mazowian           |
| N  | /AZOW-T | Mazowian two-pass  |
| L  | ATIN2   | Latin 2            |
| L  | ATIN2-T | Latin 2 two pass   |

| KAMENIC  | Kamenicky          |
|----------|--------------------|
| KAMENI-T | Kamenicky two-pass |
| TURKY    | Turkish            |
| TURKY-T  | Turkish two-pass   |
| CYRILIC  | Cyrilic            |
| IBM 437  | IBM 437            |
| IBM 851  | IBM 851            |
| ELOT928  | ELOT 928           |
| PG-DHN   | 頁碼 928             |
| LATIN-P  | Latin Polish       |
| ISO-LTN  | ISO Latin          |
| FRENCH   | 法語                 |
| ITALIAN  | 義大利語               |
| SPANISH  | 西班牙語               |
| DANISH1  | 丹麥文一               |
| DANISH2  | 丹麥文二               |
| FINNISH  | 芬蘭文                |
| NORWEGN  | 挪威文                |
| LITHUA1  | Lithuanian         |
| LITHUA2  | Lithuanian         |
| MIK      |                    |
| MACEDON  | Macedonian         |
| ELOT927  |                    |

|                       | ABG            |                                |
|-----------------------|----------------|--------------------------------|
|                       | ABY            |                                |
|                       | DEC GR         |                                |
|                       | GREEKII        |                                |
|                       | PG862          | 頁碼 862                         |
|                       | HBR-DEC        |                                |
|                       | HBR-OLD        |                                |
|                       | ISO-TUK        |                                |
|                       | RUSCII         |                                |
|                       | LATIN-9        |                                |
| <chr-set></chr-set>   | SET1           | IBM 字元集 1                      |
|                       | <u>SET2</u>    | IBM 字元集 2                      |
|                       |                | 如果您使用字型卡或下載字型,則該               |
|                       |                | 字型會多於 <chr-set>的設定值。</chr-set> |
| <prf-skp></prf-skp>   |                | 用來設定連續報表紙,是否跳過針線               |
|                       |                | 孔位置。                           |
|                       | SKIP           | 以一吋的長度跳過針線孔位置                  |
|                       | <u>NO-SKIP</u> | 不跳過針線孔位置                       |
| <windth></windth>     | <u>13.6</u>    | 紙寬 1.3.6 吋                     |
|                       | 11.4           | 紙寬 11.4 吋                      |
|                       | 11.0           | 紙寬 11.0 吋                      |
|                       | 8.0            | 紙寬 8.0 吋                       |
| <zerofint></zerofint> |                | 設定列印數字零時,是否加印一斜                |

|                | 線。這對區分大寫字母【O】和數字                                                                                 |
|----------------|--------------------------------------------------------------------------------------------------|
|                | 【0】 極有幫助。但對某些字形和字形                                                                               |
|                | 卡無效。                                                                                             |
| <u>NO-SLSH</u> | 0                                                                                                |
| SLASH          | 0                                                                                                |
| <u>ENABLE</u>  | 使用控制碼 DC1 和 DC3 碼,任何在                                                                            |
|                | DC3 和下一個 DC!之間,接收到的資                                                                             |
|                | 料均為無效。                                                                                           |
| DISABLE        | 控制碼 DC1 和 DC3 皆無效。                                                                               |
| <u>CR ONLY</u> | 控制碼【CR】(ODH)僅使印字頭歸                                                                               |
|                | 位,但不往前跳一行。                                                                                       |
| CR&LF          | 控制碼【CR】(ODH)使印字頭歸位,                                                                              |
|                | 並且往前跳一行。                                                                                         |
| LF ONLY        | 控制碼 LF(OAH)僅執行換行,印字頭                                                                             |
|                | 不歸位。                                                                                             |
| LF&CR          | 控制碼 LF(OAH)執行換行時,並使印                                                                             |
|                | 字頭歸位。                                                                                            |
| WRAP           | 超過右界的資料自動列印到下一行                                                                                  |
|                | (印字頭歸位且換行)                                                                                       |
| OVR-PRT        | 超過右界的資料重疊印在右界位置                                                                                  |
|                | 設定中文字體                                                                                           |
|                |                                                                                                  |
| MIN FONT       | 明體                                                                                               |
|                | NO-SLSH<br>SLASH<br>ENABLE<br>DISABLE<br>CR ONLY<br>CR&LF<br>LF ONLY<br>LF&CR<br>WRAP<br>OVR-PRT |

|                     | KAI FONT       | 楷書                    |
|---------------------|----------------|-----------------------|
|                     | KEI FONT       | 黑體                    |
|                     | LEA FONT       | 隸書                    |
| <chncode></chncode> |                | 設定中文內碼                |
|                     |                |                       |
|                     | <u>CNS</u>     | 國標碼                   |
|                     | BIG5           | BIG5 碼                |
|                     | DCI            | 電信碼                   |
|                     | ТСА            | 公會碼                   |
|                     | IBM5550        | IBM5550 碼             |
|                     | BIG5+          | 天龍碼                   |
| <chn eng></chn eng> | <u>CHINESE</u> | 設定中文列印模式              |
|                     | ENGLISH        | 設定純英文列印模式             |
| <c_pitch></c_pitch> | #CPI           | 設定中文字距大小              |
|                     |                | <u>6.7</u> 、5、6、和 7.5 |
|                     |                | ——                    |
| LQ_EMUL             |                | 模擬 EPSON 之機種          |
|                     |                |                       |
|                     | LQ2170C        | 模擬 EPSON LQ2170C      |
|                     | LQ2500C        | 模擬 EPSON LQ2500C      |
| ET_EMUL             |                | 模擬倚天中文控制碼             |
|                     |                |                       |
|                     | DISABLE        | 取消模擬 ET 模式            |

|             | ENABLE        | 選擇模擬 ET 模式                      |
|-------------|---------------|---------------------------------|
| SOFTWAR     |               | 設定軟體控制印表機列印品質及速度                |
|             |               |                                 |
|             | <u>ENABLE</u> | 由軟體控制                           |
|             | DISABLE       | 由印表機控制                          |
| <= =END= => |               | 表示 MENU1 的項目到此為止。此時             |
|             |               | 如果按【速度】鍵,會重新進入第一                |
|             |               | 個項目 <emulate>;如果按【撕紙】</emulate> |
|             |               | 鍵,則會回到前一個項目<                    |
|             |               | SOFTWAR >;如果按【連線】鍵,             |
|             |               | 則回覆《主功能表》選單。                    |

步驟

若要改變設定 MENU1 的選項,請先載入連續報表紙,然後執 行下列步驟:

進入設定模式:同時按住【內碼】和【速度】鍵,等印表機停止列印,並進入《主功能表》選單:

```
<<FUNCTION>>
SAVE&END MENU1 MENU2 HARDWRE ADJUST CONFIG DEFAULT LIST SELF-TST HEX-DUMP
V-ALMNT
```

2. 選取 MENU1 設定功能 :按【字體】鍵,使導引板上的紅色 游標停在 MENU1 的下方,然後再按【速度】鍵選擇進入 MENU1 設定功能,並印出第一個<EMULATE>選項:

#### <EMULATE>EPSON

- 選擇 EPSON 模擬 :本印表機只提供一種模擬程式: EPSON,直接按下【速度】鍵跳過此選項,進入 MENU1 的 下一個選項。
- 如果需要改變 MENU1 選項:按【跳行/跳頁】或【進/退紙】
   鍵,移動游標至您想改變的選項。按【速度】鍵選擇該選項並
   進入下一個項目;按【撕紙】鍵選擇該選項並回到上一個項目。
- 離開 MENU1 選項:按住【連線】鍵可以離開目前的功能選項, 回到《主功能表》選單。
- 6. 執行下列任何一個步驟:
  - 選擇另一個功能項。
  - 儲存並離開的設定模式。

有關其他功能的詳細說明,請參閱本章其他各節。若要離開設定模 式並儲存改變值,請在確定紅色游標位於 SAVE&END 下方後,按 下【速度】或【撕紙】鍵即可。

#### 重置 MENU1

若要重置 MENU1 的出廠預設值,選取 DEFAULT 功能即可, 關於詳細的步驟,請參閱本章後面【重置出廠預設值】一節的說明, 但硬體和頁首位置的選項不會被重置。

# 5-8 改變硬體選項

HARDWRE 功能可讓您定義印表機的硬體環境。如果您使用 RS-232C 串列介面,您必須正確地設定各選項,印表機才能配合系 統的硬體以便使用。

HARDWRE 功能的項目及其選項 (劃底線的選項為機器出廠的預設值)

| HARDWRE 項目          | 選項            | 說明                    |
|---------------------|---------------|-----------------------|
| <ppr-out></ppr-out> |               | 設定當紙張用盡時,印表機如何處理      |
|                     |               |                       |
|                     | CNTONLY       | 當偵測出連續報表紙紙張用盡時,列      |
|                     |               | 印會停止,而且【缺紙】指示燈會亮      |
|                     |               | 起。                    |
|                     |               |                       |
|                     | <u>DETECT</u> | 當偵測出連續報表紙和單張紙用盡       |
|                     |               | 時,列印會停止,而且【缺紙】指示      |
|                     |               | 燈會亮起。                 |
|                     |               |                       |
|                     | IGNORE        | 不偵測連續報表紙和單張紙用盡的       |
|                     |               | 情況,即繼續列印到沒有資料為止,      |
|                     |               | 且 PAPER OUT 指示燈也不會亮起。 |
| <prt-dir></prt-dir> | <u>BI-DIR</u> | 雙向列印                  |
|                     | UNI-DIR       | 對於品質要求較精密的列印而言(如      |

|                     |               | 表格中的垂直線),可使用單向列  |
|---------------------|---------------|------------------|
|                     |               | 印。但列印的速度較慢。      |
| <buzzer></buzzer>   |               | 將印表機的蜂鳴器功能開啟或開關  |
|                     |               | 閉。               |
|                     | <u>ON</u>     | 開啟蜂鳴器功能。建議您採用此設定 |
|                     |               | 值,如此當紙張用盡、安裝或移除字 |
|                     |               | 型卡,以及其他各種情況,都可以提 |
|                     |               | 醒您注意。            |
|                     | OFF           | 取消蜂鳴器功能。         |
| <word-lg></word-lg> |               | 決定字元傳送的位元數,請參閱您的 |
|                     |               | 電腦手冊。            |
|                     |               | 當您列印位元影像圖形時,請選取  |
|                     |               | 8-位元。            |
|                     |               |                  |
|                     | <u>8-BIT</u>  | 8-位元(大部份電腦採用此值)。 |
|                     | 7-BIT         | 7-位元。            |
| <buffer></buffer>   |               | 調整輸入暫存區及中文字型下載區  |
|                     |               | 輸入暫存區            |
|                     | NONE          | 0 bytes          |
|                     | 256BYTE       | 256 bytes        |
|                     | 2KBYTE        | 2K bytes         |
|                     | <u>8KBYTE</u> | 8K bytes         |
|                     |               |                  |

|                                           | 24KBYTE        | 24K bytes        |  |
|-------------------------------------------|----------------|------------------|--|
|                                           | 32KBYTE        | 32K bytes        |  |
|                                           | 128KBYTE       | 128K bytes       |  |
| <intrfce></intrfce>                       |                | 選擇與印表機相接的介面形態。此選 |  |
|                                           |                | 項僅限於當串列介面已安裝於印表  |  |
|                                           |                | 機內才會顯示出來。        |  |
|                                           | <u>PARALEL</u> | Centronics 並列介面  |  |
|                                           | SERIAL         | RS-232C 串列介面     |  |
|                                           | USB            | USB 介面           |  |
|                                           | AUTO-2S        | 自動切換介面並延遲2秒      |  |
|                                           | AUTO-4S        | 自動切換介面並延遲4秒      |  |
|                                           | AUTO-6S        | 自動切換介面並延遲6秒      |  |
|                                           | AUTO-10S       | 自動切換介面並延遲 10 秒   |  |
|                                           | AUTO-15S       | 自動切換介面並延遲 15 秒   |  |
|                                           | AUTO-20S       | 自動切換介面並延遲 20 秒   |  |
| 串列介面項目,當 <intrfce>選擇串列介面時,才會列印出</intrfce> |                |                  |  |
| <format>項目。請確定在您印表機上所取的選項,與電腦作業系</format> |                |                  |  |
| 統或軟體所選取的選項一致,請參閱電腦和軟體所附的手冊。               |                |                  |  |

| <format></format>   |               | 資料      | 同位          | 停止        |
|---------------------|---------------|---------|-------------|-----------|
|                     |               | 位元數     | 位元          | 位元        |
|                     | <u>8NONE1</u> | 8       | None        | 1         |
|                     | 8NONE2        | 8       | None        | 2         |
|                     | 8EVEN1        | 8       | Even        | 1         |
|                     | 80DD1         | 8       | Odd         | 1         |
|                     | 7EVEN1        | 7       | Even        | 1         |
|                     | 70DD1         | 7       | Odd         | 1         |
|                     | 7MARK1        | 7       | Mark        | 1         |
|                     | 7SPACE1       | 7       | Space       | 1         |
|                     | 7EVEN2        | 7       | Even        | 2         |
|                     | 70DD2         | 7       | Odd         | 2         |
|                     |               | 資料格式    | 含 start bit |           |
|                     |               | MARK 為  | 邏輯 1        |           |
|                     |               | SPACE 為 | 邏輯 0        |           |
| <band-rt></band-rt> | 150           | 每秒鐘傳    | 腧位元數(b      | ps,位元/秒)。 |
|                     | 300           | 請選取與    | 电脑或数据       | 蒙機相同的傳輸   |
|                     | 600           | 率。      |             |           |
|                     | 1200          |         |             |           |
|                     | 4800          |         |             |           |
|                     | <u>9600</u>   |         |             |           |
|                     | 19200         |         |             |           |

| <protocl></protocl> |                | 資料傳輸通訊協定            |
|---------------------|----------------|---------------------|
|                     |                |                     |
|                     | <u>XON/XOF</u> | 使用 DC1 和 DC3 碼作軟體協定 |
|                     | DTR            | 使用資料預備傳輸(DTR)信號作硬體  |
|                     |                | 協定                  |
|                     | REV-CHL        | 使用反向通道信號 (Reverse   |
|                     |                | Channel Signal)     |
| <dsr></dsr>         | <u>IGNORE</u>  | 印表機會忽略 DSR。         |
|                     | DETECT         | 印表機會偵側 DSR。         |
| <duplex></duplex>   | <u>FULL</u>    | 可同時進行雙向資料傳輸。        |
|                     | HALF           | 雙向資料傳輸,但不能同時進行。     |
| <cts></cts>         |                | 設定當電腦準備接收資料時信號偵     |
|                     |                | 測處理                 |
|                     |                |                     |
|                     | IGNORE         | 忽略                  |
|                     | <u>DETECT</u>  | 偵測                  |
| <cd></cd>           |                | 設定當電腦使印表機接收資料時信     |
|                     |                | 號偵測處理               |
|                     |                |                     |
|                     | <u>IGNORE</u>  | 忽略                  |
|                     | DETECT         | 偵測                  |

| <= = END= => | 表示 HARDWRE 的項目到此為止。            |
|--------------|--------------------------------|
|              | 此時如果按【速度】鍵,會重新進入               |
|              | 第一個項 <ppr-out>;如果按【撕</ppr-out> |
|              | 紙】鍵則會回到前一個項目 <cd>:</cd>        |
|              | 如果按【連線】鍵,則返回《主功能               |
|              | 表》選單。                          |

步驟

若要改變印表機的硬體選項,請先載入連續報表紙,然後執行下 列步驟:

進入設定模式,同時按住【撕紙】和【連線】鍵,等印表機停止列印,並進入《主功能表》選單:

<<FUNCTION>> SAVE&END MENU1 MENU2 HARDWRE ADJUST CONFIG DEFAULT LIST SELF-TST HEX-DUMP V-ALMNT

2. 選取 HARDWRE 功能,持續按住【進/退紙】鍵,使導引板上的紅色游標移到 HARDWRE 的下方,然後再按【速度】鍵選擇進入 HARDWRE 設定功能,並印出第一個<PPR-OUT>選

<PPR-OUT>CNTONLY DETECT IGNORE

 選擇項目的選項,持續按住【進/退紙】鍵,將紅色游標移到 您現要的選項下方,然後按下【速度】鍵以選取該選項,並進 入下一個項目。

注意

若要回到下一個項目,請按【撕紙】鍵

- 1. 重覆步驟 3 以改變您所需要的選項。
- 離開 HARDWRE 功能,按下【連線】可以離開 HARDWRE 功能,回到《主功能表》選單。
- 3. 執行下列任何一個功能項
  - 選擇另一個功能項。
  - 儲存並離開設定模式。

有關其他功能的詳細說明,請參閱其他各節。若要離開設定模式並 儲存改變值,請在確認紅色游標位於 SAVE&END 下方後,按下【速 度】或【撕紙】鍵即可。

### 5-9 改變列印起始位置

如果您使用套表紙張時,想要調整列印位置,使列印結果剛好 套入表格內。ADJUST功能提供下列設定,即可達成此目的。

- 頁首設定
- 微調頁首
- 微調左邊起始列印(左邊界)
- 修正累積的行距誤差

前三項分別在單張紙和連續報表紙都有提供,最後一項只在單 張紙可用。
紙張的上方邊緣為列印頁的[實際]上緣,而印表機所能辦識的 [邏輯]上緣稱為頁首。ADJUST 功能可讓印表機設定頁首位置。列 印動作的開始位置由下列三項值決定:

- 頁首設定,預設值為1吋(25.4公釐)
- 軟體所指定的列印上界
- TOP-MRG 設定的上邊緣,預設值為1行

注意

| 劃 | 底線 | 的選」 | 頁為機 | & 器 出 | 【廠的 | 預設值 |
|---|----|-----|-----|-------|-----|-----|
|---|----|-----|-----|-------|-----|-----|

| ADJUST 項目             | 選項              | 說明                        |
|-----------------------|-----------------|---------------------------|
| <cnt-org></cnt-org>   |                 | 將頁首設定為離實際連續報表紙頂端          |
|                       |                 | 1/6 吋(4.2 公釐)之處,如果您的軟體已   |
|                       |                 | 指定上界,則建議您採用此值。            |
|                       | 1/6 IN          |                           |
|                       | :               |                           |
|                       | <u>6/6 IN</u>   |                           |
|                       | :               |                           |
|                       | 66/6 IN         |                           |
| <cntf-ine></cntf-ine> |                 | 微調連續報表紙的頁首                |
|                       | <u>0/180</u> 、… | 每次增加單位為 1/180 吋(0.14 公釐), |
|                       | × 29/180        | 以微調頁首。                    |
| <cut-org></cut-org>   |                 | 將頁首設定為離實際單張紙頂端 1/6 吋      |
|                       |                 | (4.2 公釐)之處,如果您的軟體已指定上     |
|                       |                 | 界,則建議您採用此值。               |

|                     | 1/6 IN                    | 將頁首設定為離實際單張紙張頂端1吋         |
|---------------------|---------------------------|---------------------------|
|                     | :                         | 之處,如果您的軟體未指定上界,則建         |
|                     | <u>6/6 IN</u>             | 議您採用此值。                   |
|                     | :                         |                           |
|                     | 66/6 IN                   |                           |
| <cutfine></cutfine> |                           | 微調單張紙的頁首                  |
|                     |                           |                           |
|                     | <u>0/180</u> 、…           | 每次增加單位為 1/180 吋(0.41 公釐), |
|                     | · 29/180                  | 以微調頁首。                    |
| <cnt-lft></cnt-lft> |                           | 微調連續報表紙的左邊緣位置             |
|                     |                           |                           |
|                     | -10/90、…                  | 每次增減單位為 1/90 吋(0.28 公釐),向 |
|                     | 、0、···                    | 左或向右微調左邊緣位置。              |
|                     | <ul><li>√ 10/90</li></ul> |                           |
| <cut-lft></cut-lft> |                           | 微調單張紙的左邊緣位置               |
|                     |                           |                           |
|                     | -10/90、…                  | 每次增減單位為 1/90 吋(0.28 公釐),向 |
|                     | 、0、···                    | 左或向右微調左邊緣位置。              |
|                     | <ul><li>√ 10/90</li></ul> |                           |
| <cut-adj></cut-adj> |                           | 設定單張紙跳行時產生的累積最大誤          |
|                     |                           | 差量,當累積誤差到達此設定值時,會         |
|                     |                           | 以10 时的跳躍來重置此誤差。           |

|                     | -22/360'… | 每次增減 1/360 时,調整列印累積最大           |
|---------------------|-----------|---------------------------------|
|                     | 、0、…      | 誤差量。                            |
|                     | +22/360   |                                 |
| <cnt-adj></cnt-adj> |           | 設定連續報表紙的誤差補償                    |
|                     | -28/360   |                                 |
|                     | ~0/360    |                                 |
|                     | ~28/360   |                                 |
| <cntadjl></cntadjl> |           | 設定連續報表紙最後一頁的誤差補償                |
|                     | -21/360   |                                 |
|                     | ~0/360    |                                 |
|                     | ~21/360   |                                 |
| <= = END= = >       |           | 表非 ADJUST 的項目到此為止。此時            |
|                     |           | 如果按【速度】鍵,會重新進入第一個               |
|                     |           | 項目 <cnt-org>;如果按【撕紙】鍵</cnt-org> |
|                     |           | 則會回到前一個項目 <cntadjl>如果</cntadjl> |
|                     |           | 按【連線】鍵,則返回《主功能表》主               |
|                     |           | 功能表選單。                          |

步驟

當您要調整列印位置之前,您必須先劃線或用尺規來測量頁首的 數量值,以確定您所印出的位置是正確的。若要改變頁首的設定值, 請先載入連續報表紙,然後執行下列的步驟:

進入設定模式,同時按住【撕紙】和【連線】鍵,等印表機停止列印,並列印《主功能表》選單:

| < <function>&gt;</function> |          |       |       |         |        |        |         |      |          |          |  |
|-----------------------------|----------|-------|-------|---------|--------|--------|---------|------|----------|----------|--|
|                             | SAVE&END | MENU1 | MENU2 | HARDWRE | ADJUST | CONFIG | DEFAULT | LIST | SELF-TST | HEX-DUMP |  |
|                             | V-ALMNT  |       |       |         |        |        |         |      |          |          |  |

- 選取 ADJUST 功能,持續按【進/退紙】鍵,使導引板上的紅 色游標移到 ADJUST 的下方,然後再按【速度】或【撕紙】 鍵選擇進入 ADJUST 設定功能並印出第一個<CNT-ORG>選 項。
- 從 1/6 吋到 66/6 吋選擇一項,持續按住【進/退紙】鍵,將紅 色游標移到您想要選項下方,然後按下【速度】鍵,以選取該 選項,並進入下一個項目。
- 4. 離開 ADJUST 功能,按下【連線】鍵可以離開 ADJUST 功能, 回到《主功能表》選單。
- 儲存頁首的設定值並離開設定模式,確定紅色游標位於 SAVE&END下方後,按下【速度】或【撕紙】鍵即可。
- 檢查一下頁首的設定值,載入紙張,並透過軟體列印一樣張檢 查其結果。若有需要,請重新進入設定模式,改變<CNTFINE> 選項以調整最佳的頁首位置。

# 5-10 改變結構選項

CONFIG 功能可讓您定義印表機的基本結構功能,您必需正確 地設定下列各選項,印表機才能正常運作於您的系統上:

• 將連續報表紙送到撕紙位置

- 自動載入單張紙張
- 立即執行某些特定指令
- 是否偵測超過列印區域

### 注意

劃底線的選項為機器出廠的預設值

| CONFIG 項目           | 選項            | 說明                    |
|---------------------|---------------|-----------------------|
| <tearoff></tearoff> |               | 自動或手動方式送至撕紙位置         |
|                     |               |                       |
|                     | <u>MANUAL</u> | 使用者必須按【撕紙】鍵,才能將紙張     |
|                     |               | 送至撕紙位置。               |
|                     | AUTO          | 列印完畢後,自動將紙張送至撕紙位      |
|                     |               | 置,使用者只有在使用連續報表紙時,     |
|                     |               | 才能使用此功能。              |
| <tearpos></tearpos> |               | 撕紙位置使用模式              |
|                     |               |                       |
|                     | VISIBLE       | 當你的軟體在資料印完有下換頁指令      |
|                     |               | 時,請選擇此選項。即 TEAROFF 僅送 |
|                     |               | 出撕紙位置長度。              |
|                     | <u>ALWAYS</u> | 當您的軟體在資料印完沒下換頁指令      |
|                     |               | 時,請選擇此選項。即 TEAROFF 先執 |
|                     |               | 行換頁動作,再送出撕紙位置長度。      |
|                     |               |                       |
|                     |               | 注意:如果紙張長度設定與實際報表長     |

|                        |                   | 度不合,上述的兩種設定均不能正常運               |
|------------------------|-------------------|---------------------------------|
|                        |                   | 作。                              |
| 當 <tearoff>巧</tearoff> | 頁目選擇 AUT          | 「O 時,才會進入 <tear-en>項目</tear-en> |
| <tear-en></tear-en>    | 0 sec             | ATUO TEAROFF 延遲執行時間,當資          |
|                        | 1 sec             | 料停止傳輸到 TEAROFF 動作執行前            |
|                        | 2 sec             | 所延遲的時間。在這段時間內,若印表               |
|                        | 4 sec             | 機再接收到資料,則 TEAROFF 將不被           |
|                        | 6 sec             | 執行,而繼續列印動作。                     |
|                        |                   |                                 |
|                        |                   | 有些軟體因資料處理的時間過長,導致               |
|                        |                   | 傳送列印資料暫停,本功能可防止此時               |
|                        |                   | 發生不正常的 TEAROFF 動作,但此動           |
|                        |                   | 作延遲最多只能設為6秒                     |
| <cutload></cutload>    |                   | 單張紙自動載入                         |
|                        |                   |                                 |
|                        | <u>AUTO</u>       | 設定為使用單張紙後,會自動載入紙                |
|                        |                   | 張。                              |
|                        | BUTTON            | 設定為使用單張紙後,使用者必須按                |
|                        |                   | 【進/退紙】鍵,紙張才會載入。                 |
| 當<>CUTLOAD>            | 項目選擇 AU           | TO 時,才會進入 <loadtim>項目</loadtim> |
| <loadtim></loadtim>    |                   | 單張紙自動載入開始時間                     |
|                        |                   |                                 |
|                        | 0.5 <u>、1.0</u> 、 | 在設定為使用單張紙後,到執行紙張自               |

|                     | 1.5、2.0、       | 動載入動作之間,所延遲的時間。   |
|---------------------|----------------|-------------------|
|                     | 2.5、3.0        |                   |
|                     | SEC            |                   |
| <decode></decode>   |                | 立即執行某些特定指令        |
|                     |                |                   |
|                     | DIRECT         | 立即執行某些指令(本印表機暫時沒有 |
|                     |                | 定指令)              |
|                     | <u>QUEUED</u>  | 所有資料或指令均暫存於輸入暫存區  |
|                     |                | 中,順序執行。           |
| <areacnt></areacnt> |                | 偵測超過列印區域控制        |
|                     |                |                   |
|                     | DNABLE         | 當載入紙張時,偵測紙張的左右邊緣位 |
|                     |                | 置,以免列印超過紙張範圍。     |
|                     |                |                   |
|                     | <u>DISABLE</u> | 不偵測紙張的左右邊緣位置,當使用套 |
|                     |                | 表列印時,請選擇此功能。      |
| <on-load></on-load> | <u>ONLINE</u>  | 載入紙張後,印表機自動回復至連線狀 |
|                     |                | 態。                |
|                     |                |                   |
|                     | OFFLINE        | 載入紙張後,印表機仍在離線狀態,按 |
|                     |                | 下【連線】鍵使印表機回復連線狀態, |
|                     |                | 執行列印。             |
| <lock></lock>       |                | 鎖住離線設定功能          |

|                     | <u>NONE</u>    | 所有按鍵功能均可使用        |
|---------------------|----------------|-------------------|
|                     | SETUP          | 停用離線設定按鍵功能(需重置印表機 |
|                     |                | 才可解除)             |
|                     | ALL            | 停用連線設定及速度按鍵功能(需重置 |
|                     |                | 印表機才可解除)          |
| /S//                |                | 設定單張進紙控制命令(//S//) |
|                     |                |                   |
|                     | <u>DISABLE</u> | 無效                |
|                     | ENABLE         | 有效                |
| <cont-pe></cont-pe> |                | 選擇連續報表紙用盡時的偵測點    |
|                     |                |                   |
|                     | TRACTOR        | 由牽引器的感應器偵測,停止點至頁尾 |
|                     |                | 約 80mm 長          |
|                     | <u>EDGE</u>    | 忽略紙張結束,列印至紙張邊緣,停止 |
|                     |                | 點至頁尾約 4.7mm 長     |
| <gather></gather>   |                | 設定連續報表紙跳行時色帶導正功能  |
|                     |                |                   |
|                     | ENABLE         | 啟用                |
|                     | <u>DISABLE</u> | 停用                |
| <cut-ctl></cut-ctl> |                | 設定連續報表紙撕紙後的回紙動作   |
|                     | PRCISIN        | 回紙時頁首邊緣退回至牽引器感應位  |
|                     |                | 置後,重新上紙以準確定位      |

|                     | <u>SPEED</u>  | 印表機只退回固定長度的紙張,節省時               |
|---------------------|---------------|---------------------------------|
|                     |               | 間                               |
| <skip-pr></skip-pr> |               | 水平空格加速跳躍                        |
|                     |               |                                 |
|                     | <u>ENABLE</u> | 每行有連續水平空格時加速跳躍                  |
|                     | DISABLE       | 不加速跳躍                           |
| <status></status>   |               | 設定非同步狀態功能                       |
|                     |               |                                 |
|                     | ENABLE        | 儲存在 NIBBLE MODE 下的訊息狀態          |
|                     |               | 至緩衝區                            |
|                     | DISABLE       | 不儲存在 NIBBLE MODE 下的訊息狀          |
|                     |               | 態至緩衝區                           |
| <= =END= =>         |               | 表示 CONFIG 的項目到此為止。此時            |
|                     |               | 如果按【速度】鍵,會重新進入第一個               |
|                     |               | 項目 <tearoff>;如果按【撕紙】則</tearoff> |
|                     |               | 會回到一個項目< STATUS >;如果按           |
|                     |               | 【連線】鍵,則返回《主功能表》選單。              |

### 步驟

若要改變印表機結構選項的設定值,請先載入連續報表紙,然後 執行下列的步驟:

進入設定模式,同時按住【撕紙】和【連線】鍵,等印表機停止列印,並進入《主功能表》選單:

| < <function>&gt;</function> |          |       |       |         |        |        |         |      |          |          |
|-----------------------------|----------|-------|-------|---------|--------|--------|---------|------|----------|----------|
|                             | SAVE&END | MENU1 | MENU2 | HARDWRE | ADJUST | CONFIG | DEFAULT | LIST | SELF-TST | HEX-DUMP |
|                             | V-ALMNT  |       |       |         |        |        |         |      |          |          |

 選取 CONFIG 功能,持續按【進/退紙】鍵,使導引板的紅色 游標移到 CONFIGD 的下方,然後再按【速度】或【撕紙】鍵 選擇進入 CONFIG 設定功能。並列印出第一個<TEAROFF > 選項:

#### <TEAROFF>MANUAL AUTO

- 選取一個選項,按【進/退紙】鍵,將紅色游標移到您想要的 選項下方,然後按下【速度】鍵以選取該選項,並進入下一個 項目。
- 離開 CONFIG 功能,按下【連線】鍵可以離開 CONFIG 功能, 回到《主功能表》選單。
- 5. 執行下列任何一個功能項
  - 選擇另一個功能項。
  - 儲存改變值並離開設定模式

有關其他功能的詳細說明,請參閱本章其他各節。若要離開設 定模式並儲存改變值,請在確定紅色游標位於 SAVE&END 下 方後,按【速度】或【撕紙】鍵即可。

# 5-11 儲存並離開設定模式

儲存改變值並離開設定模式的方法有下列兩種:

- 直接選取 SAVE&END 功能。
- 若要在離開設定模式之前先列印一份測試報表,請選取 SELF-TST功能,然後按【連線】鍵即可離開設定模式。
   透過上述任何一種方法,您設定模式中所改變的任何值,都可 儲存為新的開機預設值,除非您再做改變,否則這些新的預設 值會一直維持有效。

注意

如果您想離開設定模式,而不儲存任何改變值,唯一的方法是 將印表機電源關掉。當您再度打開印表機時,即恢復進入設定模式 前的預設值。

#### 步驟

若要透過 SELF-TST 功能並儲存改變值並離開設定模式,請參 閱本章稍後【自我測試列印】一節的說明;若要使用 SAVE&END 功能來完成此動作,請執行下列步驟:

- 返回《主功能表》選單:一般而言《主功能表》選單應該會在 設定模式中的最後一行印出,如果沒有,按下【連線】鍵即可。
- 選取 SAVE&END 功能:確定導引板上的紅色游標位於 SAVE&END下方後,按下【速度】鍵以便選取此功能。此時,

印表機將會離開設定模式,並回到連線狀態(連線指示燈會亮 起),而您在設定模式中所改變的任何值會儲存起來。

# 5-12 重置印表機

本節將說明如何重置印表機的開機預設值、所有的出廠預設 值,或是定在 MENU1 中的出廠預設值。

### 重置開機預設值

重置開機預設值即儲存在印表機常駐記憶體中的設定值,每次 開機時,這些設定值都有效。重置開機預設值最簡單的方法,就是 將印表機關掉,然後再重新打開。如果您不想儲存在設定模式中所 作的任何改變,此方法相當有效。

### 重置出廠預設值

出廠預設值即機器在出廠時已預先選好的設定值,有關出廠預 設的詳細說明,請參閱本章前面【表列設定資料】一節說明。若要 重置所有功能的出廠值,請先執行下列步驟:

- 1. 關掉印表機。
- 同時按住【速度】、【撕紙】和【連線】三鍵,將印表機電源打 開,等聽到嗶聲時,放開按鍵。

現在機器出廠的預設值已重置完畢。

### 重置設定在 MENU1 的出廠預設值

進入設定模式:同時按住【撕紙】和【連線】鍵,等印表機停止列印,並進入《主功能表》選單:

```
<<FUNCTION>>
SAVE&END MENU1 MENU2 HARDWRE ADJUST CONFIG DEFAULT LIST SELF-TST HEX-DUMP
V-ALMNT
```

- 4. 選取 DEFAULT 功能:持續按【進/退紙】鍵,使導引板上的 紅色游標移到 DEFAULT 的下方,然後再按【速度】或【撕紙】 鍵選擇 DEFAULT 功能。此時印表機會以出廠預設值重置 MENU1 中的所有設定項目,並且返回《主功能表》選單。
- 5. 執行下列任何一個功能項
  - 選擇另一個功能項。
  - 儲存改變值並離開設定模式。

有關其他功能的詳細說明,請參閱本章其他各節。若要離開設定模 式並儲存改變值,請在確定紅色游標位於 SAVE&END 下方後,按 【速度】或【撕紙】鍵即可。

# 5-13 使用檢測功能

本節將敘述如何使用印表機的檢測功能

- SELF-TST
- HEX-DUMP
- V-ALMNT

這三種功能可幫您檢查列印品質以及找出印表機的問題。

HEX-DUMP 對程式設計師也很有幫助。

#### 自我测試列印

SELF-TST 功能可讓您在不考慮電腦的情況下,列印一份測試 報表以檢查印表機的運作情況。此功能並不會檢查電腦和印表機的 連線介面。

印表機執行自我測試時,會印出韌體(FIRMWARE)的版本、常 駐模擬程式,以及其他所有可用字元集中的字元。測試列印時會遵 照目前已設定在 MENU1 中的設定值進行列印,例如已經選取 Prestige Elite 12 和 Italic 等選項,則測試報表會使用 Prestige Elite 12 的字型和斜體字來列印。這種方法對預知從 MENU1 設定的列印 結果是如何,相當有幫助。

#### 步驟

本步驟假設您已經在設定模式中,若要印出們我測試報表,請 先載入連續報表紙,然後執行下列步驟:

1. 進入《主功能表》選單。

<<FUNCTION>> SAVE&END MENU1 MENU2 HARDWRE ADJUST CONFIG DEFAULT LIST SELF-TST HEX-DUMP V-ALMNT

2. 選取 SELF-TST 功能,持續按【進/退紙】鍵,使導引板上的 紅色游標移到 SELF-TST 的下方,然後再按【速度】或【撕 紙】鍵選擇 SELF-TST 功能。此時印表機會開始列印自我測 試資料,自我測試完後,報表的上方會印出簡短的輔助功能 表。請注意,在執行測試動作時印表機並非處於連線狀態。

- 檢視測試報表,若要暫停列印自我測試報表,按【撕紙】鍵即 可,在第二章中,您可以看到測試報表樣本;如果要再繼續列 印,再按【撕紙】即可。
- 離開 SELF-TST 功能,若要離開 SELF-TST 功能,請執行下 列任何一個動作:
  - 若要離開 SELF-TST 功能,但仍然留在設定模式中,請 按【進/退紙】鍵,印表機會反回《主功能表》選單。
  - 若要離開 SELF-TST 功能並且回到連線狀態,按【連線】
     鍵即可,印表機會儲存您在設定模式中所作的任何改變,並且回到連線狀態。

十六進位傾印

HEX DUMP 功能可讓您以十六進位值來列印傳送的資料和命令。此處用來列印的字元集為字元集 2。如果您想檢查電腦是否送 出正確的命令給印表機,或者印表機是否正確地執行命令,這個功 能相當有用。此外,對於軟體程式的除錯也有幫助。

#### 步驟

若要進入十六位元傾印功能,請先載入連續報表紙,並將印表 機離線,然後執行下列的步驟:

1. 進入設定模式,同時按住【撕紙】和【連線】鍵,等印表機停

止列印時,並進入《主功能表》選單:

<<FUNCTION>> SAVE&END MENU1 MENU2 HARDWRE ADJUST CONFIG DEFAULT LIST SELF-TST HEX-DUMP V-ALMNT

- 2. 選取 HEX-DUMP 功能,持續按【進/退紙】鍵,使導引板上的 紅色游標移到 HEX-DUMP 的下方,然後再按【速度】或【撕 紙】鍵選擇 HEX-DUMP 功能。此時印表機會被設定為十六進 位傾印模式,並印出標題和簡短的功能表,並且回到連線狀態。
- 開始十六進位傾印,此時印表機會處於連線狀態,請將檔案或 程式送到印表機中,即可開始列印十六進位傾印。

按下【撕紙】或【速度】鍵可以暫停傾印特性,若要恢復列印, 再按一次【撕紙】或【速度】鍵即可。

### 注意

當十六進位傾印停止時,印表機仍維持在十六進位傾印的連線狀態(連線指示燈會亮起);若要繼續列印其他十六進位傾印資料,將 另一個檔案送到印表機即可。

- 1. 離開 HEX-DUMP 功能,若要離開 HEX-DUMP 功能,請執行 下列任何一個動作:
  - 若要離開 HEX-DUMP 功能,但仍繼續留在設定模式,按
     【字體】鍵即可,印表機會返回《主功能表》選單。有
     關其他功能的詳細說明,請參閱本章其他各節。
  - 若要離開 HEX-DUMP 功能並且回到連線狀態,按【連線】

鍵即可。如果您在列印 HEX-DUMP 時按下【連線】鍵, 則列印動作雖然繼續,但是印表機會從十六進位模式回 復到正常列印模式。

#### 檢查垂直對齊列印

雙向列印時,可能發生垂直字元偏移的情況,V-ALMNT 功能可 讓您做一番調整。

- 偏移情況通常是因為由左而右列印的字元,與由右而左列
   印的字元無法對齊之故。
- 如果您發現列印資料無法垂直對齊,請執行下列步驟以便 檢查並做更正。

#### 步驟

- 請先載入連續報表紙,如果可能,紙寬約 355.6 公釐(14 吋),以免印在滾筒上。但是
- 如果您在 MENU1 中將 WIDTH 選項設定為 8 吋,仍然可 以使用 letter 或 A4 尺寸的紙張。
- 相關說明,您可以參閱【改變 MENU1 選項】一節。載入 紙張後,再執行下列步驟:
- 進入設定模式,同時按住【撕紙】和【連線】鍵,等印表機停止列印時,並進入《主功能表》選單:

| < <function>&gt;</function> |          |       |       |         |        |        |         |      |          |          |  |
|-----------------------------|----------|-------|-------|---------|--------|--------|---------|------|----------|----------|--|
|                             | SAVE&END | MENU1 | MENU2 | HARDWRE | ADJUST | CONFIG | DEFAULT | LIST | SELF-TST | HEX-DUMP |  |
|                             | V-ALMNT  |       |       |         |        |        |         |      |          |          |  |

- 選取 V-ALMNT 功能,持續按【進/退紙】鍵,使導引板上的紅 色游標移到 V-ALMNT 的下方,然後再按【速度】或【撕紙】 鍵選擇 V-ALMNT 功能。此時印表機會進入檢查垂直對齊列印 功能,並開始以文字列印品質持續列印垂直線條。
- 3. 調整高密度文字列印品質的垂直對齊,請查看一下這些垂直條,如果已對齊(未呈鋸齒狀),請直接跳到步驟4。如果線條偏向左邊,請持續按住【進/退紙】鍵,直到線條對齊為止;如果線條偏向右邊,請持續按住【跳行/跳頁】鍵,直到線條對齊為止
- 調整一般文書列印品質的垂直對齊,按【速度】鍵可以從高密 度文書列印品質轉換到一般文書列印品質速度。請查看一下垂 直條並以步驟3方法調整。
- 調整高速字體列印品質的垂直對齊,按【速度】鍵可以從一般 文書列印品質轉換到高速字體列印品質。請查看一下垂直線條 並以步驟3方法調整。
- 離開 V-ALMNT 功能,按【連線】鍵可以儲存新的垂直對齊設 定值並離開 V-ALMNT 功能回到連線狀態。
- 注意 離開 V-ALMNT 功能,一定會離開設定模式。

第6章 保養

本印表機的保養非常簡單,只要偶爾清潔內部、更換色帶 匣即可。如果印字頭座來回移動不夠滑順,依本章步驟清潔印 表機即可,如果問題仍然發生,請連絡您的經銷商處理。

# 6-1 清潔

印表機的前蓋和上蓋用來防止灰塵和髒東西進入。但報表紙偶 而產生的小圖片仍然會積留在印表機內部。本節告訴您如何清潔印 表機,如何清潔滾筒和報表紙壓紙滾輪。

如果您對印表機很熟悉,將前蓋、分隔板、單張紙承紙板與後 蓋移開會更方便。

### 清潔印表機

#### 警告

為避免任何的傷害,請先關閉印表機和電腦電源,並在清潔前 拔下電源插頭。然後依下列步驟清潔印表機:

1. 取下報表紙。確定印表機電源已關閉,且插頭已拔下。

使用有軟刷子的吸塵器,清潔印表機外殼、右方、左方排氣孔。
 使用乾淨的軟布擦拭印表機外殼,也可使用中性清潔劑。

小心

請勿使用溶劑或磨擦性清潔材料,它們可能損壞印表機。

- 打開印表機的前蓋並取下色帶匣。使用有軟刷子的吸塵器,輕 吸滾筒,印字頭座和周圍地區,此時您可輕移印字頭向左或向 右。小心勿重壓連接印字頭座的控制排線。
- 5. 裝回色帶。關上前蓋。
- 將單張紙承紙板與後蓋折起,輕吸報表紙牽引器和周圍地區。

#### 清潔滾筒和報表紙壓紙滾輪

大約每個月一次清除滾筒和報表紙壓紙滾輪上的油墨,您可從 經銷商處詢問建議使用的滾筒清潔劑,並遵循下列步驟:

 使用少量的滾筒清潔劑沾在軟布上,避免滾筒清潔劑直接滴入 印表機內。

小心

請勿使用酒精清潔滾筒。酒精可能使橡膠變硬。

- 2. 用軟布壓在滾筒上,同時旋轉滾筒旋鈕。
- 用乾布壓在滾筒,同時旋轉滾筒旋鈕,擦乾滾筒。
- 先用沾有清潔劑的布,輕轉壓紙滾輪。再用乾布擦乾壓紙滾 輪。

# 6-2 更換色帶匣

單色印表機只能用單色色帶。訂購時請參考附錄 A 色帶匣的產品編號。

更換色帶匣步驟如下:

- 1. 關閉印表機電源。
- 打開印表機上蓋和前蓋。為方便起見,請將印字頭向右移至滾 筒中央。

小心

如果您剛用完印表機,印字頭熱度可能過高。

3. 將紙張厚度選擇桿移至位置 D,如下圖所示:

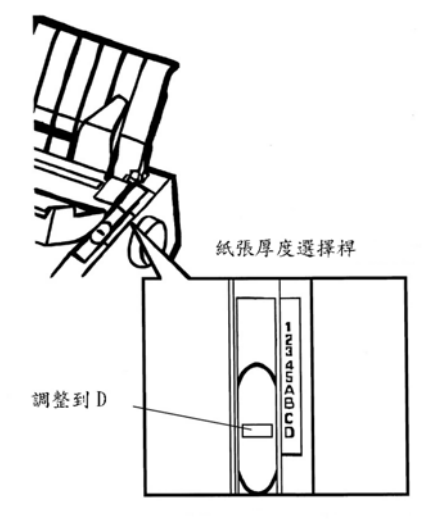

用手指壓下印字頭座左右兩邊的色帶匣釋放桿,輕輕向上接動,取下色帶匣。

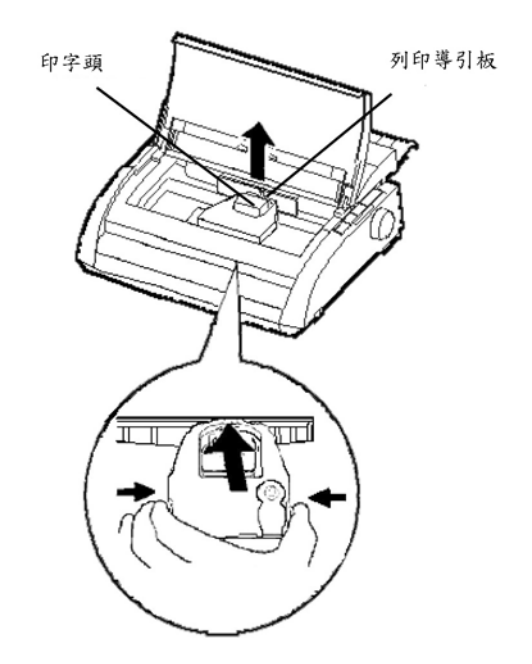

5. 將新的色帶匣從包裝盒中取下。將色帶卡榫向內推壓,則卡榫 會沒入色帶盒中,使色帶旋鈕啣合,順時針方向轉動色帶旋 鈕,確定色帶可輕易轉動。

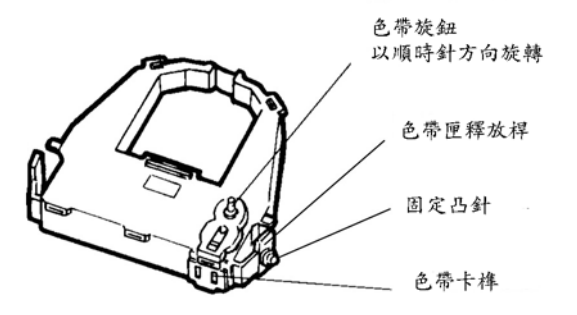

 請參考下圖,將色帶匣的兩固定突針(在色帶匣兩旁)放入印 表機內色帶釋放桿的色帶支撐扣中,然後將色帶裝入印字頭前 端與列印導引板之間。

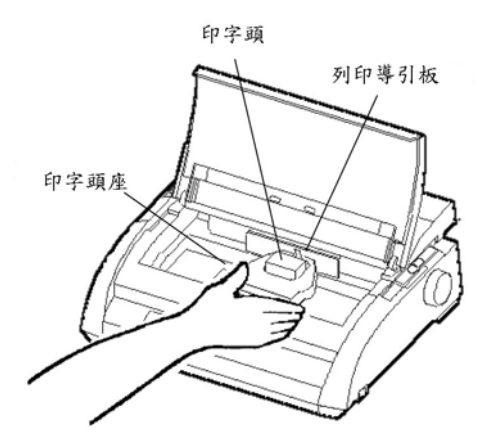

- 7. 沿著色帶釋放桿斜面壓下色帶匣直到固定突針進入色帶支撐 扣槽內。輕拉色帶匣確定突針安裝在扣槽內,且色帶能很順利 在饋入路徑中活動。
- 8. 順時針方向轉動色帶旋鈕,拉緊色帶。

 移動紙張厚度選擇桿回至原來位置。單張紙張列印的正確位置 為1。其他報表紙紙張厚度選擇桿的設定請參考第3章。

10. 關上印表機的前蓋。

### 更换印字頭

小心

如果您剛用完印表機,印字頭熱度可能很高。取下印字頭:

- 1. 關閉印表機電源。
- 2. 打開印表機的前蓋,取下色帶。
- 將印字頭上的印字頭鎖鐵線從右邊鬆開,印字頭鎖鐵線與右邊 的鎖鉤分開。
- 把印字頭從插槽向上拔出,如下圖所示,拔取時請用手指壓住 下方黑色插槽底座。

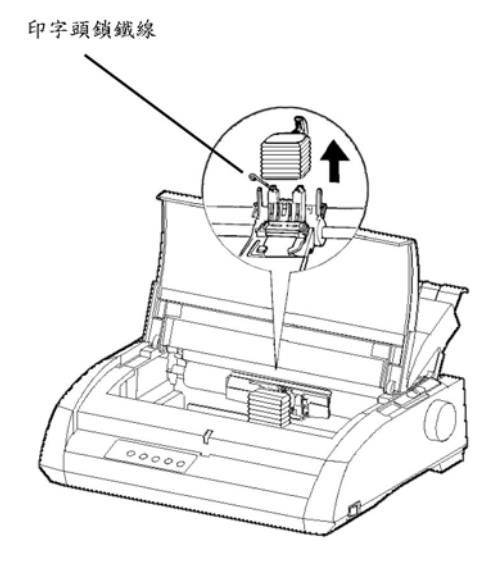

### 安裝印字頭

- 1. 小心地把印字頭插回插槽。
- 2. 把印字頭鎖鐵線勾回原來的地方,固定印字頭。

# 第7章 問題解決

本印表機的可靠性極高,但偶爾可能發生問題,您可以參閱本 章自行解決大部份的問題,若問題仍然不能解決,請與經銷商聯絡 取得協助。

本章結構如下:

- 問題與解決
- 檢測功能
- 技術咨詢服務

# 7-1 問題與解決

本節表列出一般常見的印表機問題及其解決方式。區分為以下 四大類:

- 列印問題
- 報表紙處理問題
- 操作問題
- 印表機失誤

### 列印問題和解決方式

| 問題           | 解決方式                           |
|--------------|--------------------------------|
| 列印太淡或太濃      | 確定色帶匣安裝正確,色帶饋入順暢。              |
|              | 確定紙張厚度選擇桿設定正確。請參               |
|              | 考第3章                           |
|              |                                |
|              | 色帶可能不好,更換色帶。                   |
| 報表紙上污漬或髒污    | 請參考第3章,確定紙張厚度選擇桿               |
|              | 設定正確。                          |
|              |                                |
|              | 色帶可能不好,更換色帶。                   |
|              |                                |
|              | 檢查印子頭 前端 走 否 髒 万 , 用 軟 布 清     |
|              | <b>涤。</b>                      |
| 報表紙空白        | 確定色帶匣安裝正確。                     |
| 列印不正常或列印錯誤的字 | 確定印表機和電腦的介面電纜連接穩               |
| 元,例如列印出許多"?" | Ⅰ ·                            |
|              |                                |
|              | 確定軟體與印表機的模擬選擇相同。               |
|              | 請參考第5章。                        |
|              | 上田住田 DC 999 (中国人工、吹它           |
|              | 如不使用 N3-232 ( 中列介面, 確定         |
|              | <u> </u>                       |
|              | Q 化 化 问 。                      |
| 古刻印丁北斎       | 頃 °<br>田印ま地ム \/ AI MNIT ひたいままま |
| 且列印个玎賞       | 用印衣機的 V-ALIVINI 切能檢貨型且         |
|              | 對) () 右 需 要 調 登 ,              |
|              | 使用檢測功能。                        |

| 頁首錯誤         | 頁首是報表紙頂端設定,軟體指定上        |
|--------------|-------------------------|
|              | 界和印表機的 TOP-MRG 設定總和。    |
|              | 檢查如下:                   |
|              | 1. 確定頁首設定正確。可能的設定       |
|              | 值為 25.4 公釐,(1吋) 或 4.2   |
|              | 公釐(1/6吋),請參考第五章改        |
|              | 變列印起始位置。                |
|              | 2. 參考您的軟體文件,檢查軟體的       |
|              | 上界設定值。                  |
|              | 3. 檢查印表機的 TOP_MRG 設     |
|              | 定,請參考第五章改變 KENU         |
|              | 選項。                     |
| 行距加倍         | 檢查您軟體的行距設定。             |
|              | 改變在印表機設定模式中的            |
|              | CR-CODE 設定為 CR-ONLY∘請參考 |
|              | 第5章改變 MENU 選項。          |
| 印表機列印在同一行    | 改變在印表機設定模式中的            |
|              | CR-CODE 設定為 LF&CR。請參考第  |
|              | 5 章改變 MENU 選項。          |
| 下一行開始列印在上一行末 | 改變在印表機設定模式中的            |
| 端            | LF-CODE 設定為 LF&CR。請參考第  |
|              | 5 章改變 MENU 選項。          |

| 4m | ÷ | 1.1 | .њ |   | 며 | HE 1 | 41  | <b>۱</b> ۲ | ح | 12 |
|----|---|-----|----|---|---|------|-----|------------|---|----|
| 뀏  | 衣 | 紙   | 鳧  | 埋 | 问 | 題和   | 1 解 | 沃          | カ | 式  |

| 問題      | 解決方式                  |
|---------|-----------------------|
| 報表紙無法載入 | 確定紙張種類選擇桿設定正確。移動紙張    |
|         | 種類選擇桿向後為連續報表紙,向前為單    |
|         | 張紙。                   |
|         | 檢查報表紙覆蓋缺紙檢知器。例如單張紙    |
|         | 的左邊緣應在 52 公釐內,連續報表紙則應 |
|         | 在滾筒左側 41 公釐內。         |
|         | 確定牽引器正確地安裝。牽引器的齒輪必    |
|         | 須與滾筒的齒輪啣合。            |
|         |                       |
| 載入時卡紙   | 關閉印表機並取下卡住的報表紙,並清除    |
|         | 報表紙途逕中的任何阻礙。          |
|         | 確定紙張厚度選擇桿設定正確,請參考第3   |
|         | 章。                    |
|         | 確定報表紙無皺摺、皺疊、破裂,並重新    |
|         | 裝紙。                   |
| 列印時卡紙   | 關閉印表機並取下卡住的報表紙,並清除    |
|         | 報表紙途徑中的任何阻礙。          |
|         | 確定紙張厚度選擇桿設定正確,請參考第3   |
|         | 章。                    |
|         | 如果使用連續報表紙,確定進入和排出的    |

|               | 報表紙堆疊在正確位置。報表紙饋入成一<br>直線。 |
|---------------|---------------------------|
| 報表紙滑茨出牽引哭     | 重新安裝報表紙。<br>確定牽引哭位置與報表紙   |
| такий и на па | 紙牽引孔正確地置入牽引器突針上。          |
|               |                           |

操作問題和解決方法

| 問題           | 解決方式                                                                                                    |
|--------------|----------------------------------------------------------------------------------------------------|
| 電源沒有開啟       | 確定印表機電源開關 "1"向上。                                                                                                    |
|              |                                                                                                    |
|              | 確定印表機和電源插孔的電源線連接                                                                                                    |
|              | 稳固,亚確定 <b>電</b> 源插孔功能止常。                                                                                                    |
|              | 關閉印表機。等30秒後再度打開印表                                                                                                    |
|              | 機電源,如果印表機仍然無電源,請與                                                                                                    |
|              | 經銷商連絡。                                                                                                    |
| 印表機電源開啟但無法列印 | 確定印表機是在連線狀態,即連線指示                                                                                                    |
|              | 燈亮起。                                                                                                    |
|              |                                                                                                    |
|              | 確定印表機和電腦的介面電纜連接穩                                                                                                    |
|              | <b></b> [1]      [2]      [2]      [2]      [2]      [2]      [2]      [2]      [2]      [2]      [2]      [2]      [2]      [2]      [2]      [2]      [2]      [2]      [2]      [2]      [2]      [2]      [2]      [2]      [2]      [2]      [2]      [2]      [2]      [2]      [2]      [2]      [2]      [2]      [2]      [2]      [2]      [2]      [2]      [2]      [2]      [2]      [2]      [2]      [2]      [2]      [2]      [2]      [2]      [2]      [2]      [2]      [2]      [2]      [2]      [2]      [2]      [2]      [2]      [2]      [2]      [2]      [2]      [2]      [2]      [2]      [2]      [2]      [2]      [2]      [2]      [2]      [2]      [2]      [2]      [2]      [2]      [2]      [2]      [2]      [2]      [2]      [2]      [2]      [2]      [2]      [2]      [2]      [2]      [2]      [2]      [2]      [2]      [2]      [2]      [2]      [2]      [2]      [2]      [2]      [2]      [2]      [2]      [2]      [2]      [2]      [2]      [2]      [2]      [2]      [2]      [2]      [2]      [2]      [2]      [2]      [2]      [2]      [2]      [2]      [2]      [2]      [2]      [2]      [2]      [2]      [2]      [2]      [2]      [2]      [2]      [2]      [2]      [2]      [2]      [2]      [2]      [2]      [2]      [2]      [2]      [2]      [2]      [2]      [2]      [2]      [2]      [2]      [2]      [2]      [2]      [2]      [2]      [2]      [2]      [2]      [2]      [2]      [2]      [2]      [2]      [2]      [2]      [2]      [2]      [2]      [2]      [2]      [2]      [2]      [2]      [2]      [2]      [2]      [2]      [2]      [2]      [2]      [2]      [2]      [2]      [2]      [2]      [2]      [2]      [2]      [2]      [2]      [2]      [2]      [2]      [2]      [2]      [2]      [2]      [2]      [2]      [2]      [2]      [2]      [2]      [2]      [2]      [2]      [2]      [2]      [2]      [2]      [2]      [2]      [2]      [2]      [2]      [2]      [2]      [2]      [2]      [2]      [2]      [2]      [2]      [2]      [2]      [2]      [2]      [2]      [2] |
|              | 檢查"缺紙"指示燈是否亮起,如果是                                                                                                    |
|              | 請載入報表紙。                                                                                                    |
|              |                                                                                                    |
|              | 執行印表機的自我測試(請參考第5                                                                                                    |
|              | 章)。如果自我測試正常,問題是介面                                                                                                    |
|              | 不正確設定或電腦不正常的軟體設定                                                                                                    |
|              | 造成。                                                                                                    |
|              | 確定左軟體中崩印表機的植擬選擇相                                                                                                    |
|              | 一个人在 X 超 1 共 4 人 ( ) 人 4 人 2 人 4 人 4 人 4 人 4 人 4 人 4 人 4 人 4                                                                                                    |
| 印表機電源開啟但無法列印 | 如果使用 RS-232C 串列介面, 確定您                                                                                                    |
| (續)          | 的軟體或電腦要求的串列設定與印表                                                                                                    |
|              | 機設定相同,請參考第五章改變硬體選                                                                                                    |
|              | 項。                                                                                                    |

### 印表機失誤

如果印表機的硬體損壞,您通常無法解決此類問題。 印表機會有下列的警示動作:

- 停止列印
- 發出四聲嗶聲
- 熄滅"連線"指示燈
- 閃爍"缺紙"指示燈

### 印表機失誤

| 警告名稱       | 指示燈  |        |
|------------|------|--------|
|            | 亮    | 閃爍     |
| +34V 次電壓警告 | 連線   | 缺紙燈    |
| 左端檢知器警告    | 列印模式 | 缺紙燈    |
| 過度載入列印警告   |      | 缺紙燈    |
| RAM 警告     | 列印區間 | 缺紙燈    |
| 高電壓異常      |      | 列印區間及缺 |
|            |      | 紙燈     |

如果發生下列的情況,印表機不會發出警告訊號,而會自動關 閉電源。

- 印字頭不正常
- 水平馬達不正常
- 垂直馬達不正常

• 電壓超過 +34V

此時請將印表機電源關閉後重開,再一次執行相同工作,檢查是否 為暫時性的警告,若再發生相同情況,請與您的經銷商連絡。

# 7-2 檢測功能

印表機的檢測功能為 SELF-TST、HEX-DUMP 和 V-ALMNT。 (自我測試、十六進位傾印和垂直對齊)。

- 自我測試告訴您印表機硬體功能是否正常。如果印表機硬 體功能正常,任何問題可能是因不正確的印表機設定, 軟體設定,介面或電腦造成的。
- 十六進位傾印允許您決定是否電腦送出正確的指令至印 表機,印表機是否執行指令正確。本功能對程式設計者 或知道如何解析十六進位者是非常有用的。
- 水平對齊允許您檢查,如果需要,調整印表機垂直列印對 齊。

詳細的使用這些功能都在印表機設定模式有效;請參考第5章。

# 7-3 技術諮詢服務

使用本章後如果仍無法解決您的問題,請聯絡經銷商協助。連 絡前請準備好提供下列訊息:

- 您的印表機型號、序號、製造日期。查看印表機後側的銘
   板可得到這些訊息。
- 描述您的問題。
- 您使用的介面型式。
- 您的套裝軟體名稱。
- 列出印表機的設定內容。要列出設定內容,請參考第五 章。

附錄 A 耗材

本附錄列出可用於印本機的耗材。請參照表列產品編號向您的 經銷商訂購。

耗材

| 耗材    | 產品編號                 |
|-------|----------------------|
| 黑色色带匣 | CA02374-C104         |
| 色带保護片 | KA2008-D970(DL3750+) |
|       | KA2010-D970(DL3850+) |
| 印字頭   | CA02281-E718         |
# 附錄 B 印表機和紙張規格

本附錄列出印表機實體功能和性能規格,同時也列出報表紙的 詳細規格。

# 實體規格及尺寸

|    | DL3750+ | DL3850+ |
|----|---------|---------|
| 高  | 120 公釐  | 120 公釐  |
| 寛  | 415 公釐  | 570 公釐  |
| 長  | 330 公釐  | 330 公釐  |
| 重量 | 7.3 公斤  | 9.7 公斤  |

## AC 電源需求

100 至 120 VAC ±10% ; 50/60Hz

# 電源消耗

| 平均 | 140VA | 150VA |
|----|-------|-------|
| 最大 | 255VA | 255VA |

介面

Centronics 並列或 Centronics 並列+RS-232C 串列(選購) Centronics 並列 + USB(選購)

#### 輸入暫存區大小

0,256,2K,8K,24K,32K,128K位元組(Bytes)

## 下載字形區

- 最大 128K (128K 減去輸入暫存區大小)
- 操作環境 5 至 38℃(41 至 100°F)
  30% 至 80% 相對濕度(非密閉空間)
  濕球溫度小於 29℃(84°F)
- 儲存環境 -15 至 60℃ (140°F)
  10% 至 95% 相對濕度(非密閉空間)
- 噪音量 平均為49分貝

# 功能規格

- 列印方式 點矩陣撞擊式 24 針印字頭,每針直徑 0.2 公釐。
- 列印方向 雙向,單向或邏輯式掃描。

# 英文

中文

| 高密度文書 10CPI | 36*24 點 | 高密度文書 | 48*24 點 |
|-------------|---------|-------|---------|
| 高密度文書 12CPI | 30*24 點 | 一般文書  | 24*24 點 |
| 一般文書        | 18*24 點 | 高速    | 16*24 點 |
| 高速          | 12*24 點 |       |         |
| 超高速         | 9*24 點  |       |         |

## 紙張處理

| 標準 | 磨擦送紙滾筒 (單張紙)。     |
|----|-------------------|
|    | 推式牽引器(後方連續用紙進紙)。  |
|    | 以"撕紙"鍵使紙張前進至撕紙位置。 |

## 紙張型式

1至5聯連續報表紙。
 連續報表紙附牽引孔。
 1至5聯單張紙或信封。

紙張大小

DL3750+

#### DL3850+

| 連續 | 寬:102-267 | 公釐   | 102-420 | 公釐   |
|----|-----------|------|---------|------|
|    | 長:102     | 公釐以上 | 102     | 公釐以上 |
| 單張 | 寬:102-267 | 公釐   | 102-420 | 公釐   |
|    | 長:76-364  | 公釐   | 76-420  | 公釐   |

**紙張厚度** 最厚 0.35 公釐 (0.014 吋)

#### 紙張長度

由軟體控制:由程式以行數或是吋為單位做調整。 由操作面板控制:11 吋為預設值。

複寫份數 含原稿最多五份

## 字型

英文:

Courier10, pica10, OCR-B10, Pestige Elite 12 and Boldface PS Correspondence, Compressed, Draft and High-speed Draft

#### 中文:

| 明體字 | 22000 個 |
|-----|---------|
| 楷書字 | 13051 個 |
| 黑體字 | 13051 個 |

- 行距 可以 1/360 吋為單位調整。
- 字距 可以 1/360 吋為單位調整。

#### 每行字元

英文:

- 10cpi : 136cpl 12cpi : 163cpl 15cpi : 204cpl 17.1cpi : 231cpl 18cpi : 244cpl
- 20cpi : 272cpl

# 中文:

- 5 cpi : 68cpl
- 6.7cpi : 91cpl
- 7.5cpi: 102cpl

## 列印速度

英文:

|      | 10cpi    | 12cpi  | 15cpi  |
|------|----------|--------|--------|
| 高密度文 | 書:100cps | 120cps | 150cps |
| 一般文書 | : 200cps | 240cps | 300cps |
| 高    | 速:300cps | 360cps | 450cps |
| 超高   | 速:333cps | 400cps | 500cps |

中文:

|       | 5cpi     | 6.7cpi | 7.5cpi |
|-------|----------|--------|--------|
| 高密度文言 | 書:50cps  | 67cps  | 75cps  |
| 一般文書  | :100cps  | 134cps | 150cps |
| 高 过   | 速:150cps | 200cps | 225cps |

(cpi:每吋字數 cps:每秒字數)

跳行速度 密度在每时 6 行時,每行 0.08 秒。

跳頁速度 每秒5.6 吋。

色帶壽命 黑色:4百萬字元。

# 紙張規格 列印範圍

本節說明,單張紙與連續報表紙的列印範圍。

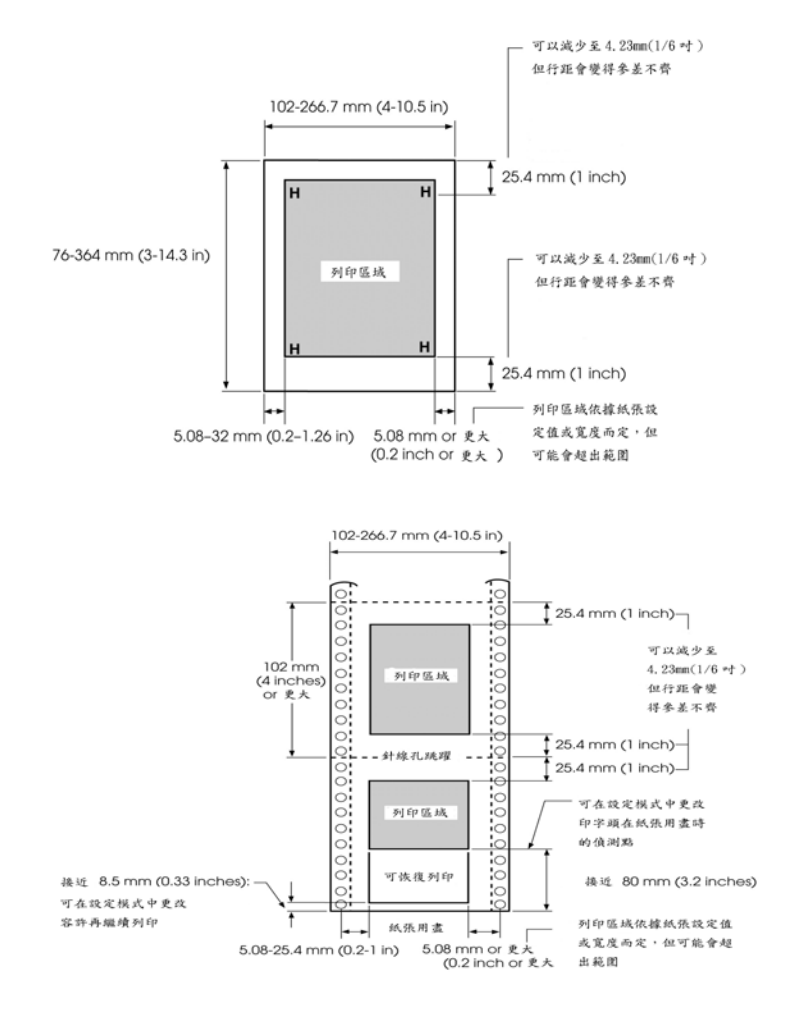

## 紙張厚度

紙張厚度是指紙張的重量,以公克/平方公尺或磅/疊為單位。下 表顯示單張紙張或連續報表的每一單頁所容許的紙張厚度。總厚度 不可超過 0.35 公釐 (0.014 吋)。

在非碳紙或碳背紙張,重量可能因製紙廠商的不同而差異很 大,為使用厚度在臨界點的報表紙,我們建議先行測試。

| Type of Paper | Number of Parts  | Thickness                                                                                                    |
|---------------|------------------|----------------------------------------------------------------------------------------------------|
| 一聯            | 單張               | 52-81 g/m <sup>2</sup> (45-70 kg or 14-22 lb)                                                                                                    |
| 非碳紙           |                  |                                                                                                    |
| 2P            | 上<br>下           | 40-64 g/m <sup>2</sup> (34-55 kg or 11-17 lb)<br>40-81 g/m <sup>2</sup> (34-70 kg or 11-22 lb)                                                                                                    |
| 3P            | 上<br>中<br>下      | 40-64 g/m <sup>2</sup> (34-55 kg or 11-17 lb)<br>40-64 g/m <sup>2</sup> (34-55 kg or 11-17 lb)<br>40-81 g/m <sup>2</sup> (34-70 kg or 11-22 lb)                                                                                                   |
| 4P            | 上<br>中<br>中<br>下 | 40-64 g/m <sup>2</sup> (34-55 kg or 11-17 lb)<br>40-64 g/m <sup>2</sup> (34-55 kg or 11-17 lb)<br>40-64 g/m <sup>2</sup> (34-55 kg or 11-17 lb)<br>40-81 g/m <sup>2</sup> (34-70 kg or 11-22 lb)                                                  |
| 5P            | 上<br>中<br>中<br>下 | 40-52 g/m <sup>2</sup> (34-45 kg or 11-17 lb)<br>40-52 g/m <sup>2</sup> (34-45 kg or 11-17 lb)<br>40-52 g/m <sup>2</sup> (34-45 kg or 11-17 lb)<br>40-52 g/m <sup>2</sup> (34-45 kg or 11-17 lb)<br>40-64 g/m <sup>2</sup> (34-55 kg or 11-17 lb) |

| Type of Paper | Number of Parts             | Thickness                                                                                                    |  |
|---------------|-----------------------------|----------------------------------------------------------------------------------------------------|--|
| 碳背紙張          | 不要在溼度高的環境下使用                |                                                                                                    |  |
| 2P            | 上<br>下                      | 40-64 g/m <sup>2</sup> (34-55 kg or 11-17 lb)<br>40-81 g/m <sup>2</sup> (34-70 kg or 11-22 lb)                                                                                                    |  |
| ЗР            | 上<br>中<br>下                 | 40-64 g/m <sup>2</sup> (34-55 kg or 11-17 lb)<br>40-64 g/m <sup>2</sup> (34-55 kg or 11-17 lb)<br>40-81 g/m <sup>2</sup> (34-70 kg or 11-22 lb)                                                                                                   |  |
| 4P            | 上<br>中<br>中<br>下            | 40-64 g/m <sup>2</sup> (34-55 kg or 11-17 lb)<br>40-64 g/m <sup>2</sup> (34-55 kg or 11-17 lb)<br>40-64 g/m <sup>2</sup> (34-55 kg or 11-17 lb)<br>40-81 g/m <sup>2</sup> (34-70 kg or 11-22 lb)                                                  |  |
| 5P            | 上<br>中<br>中<br>下            | 40-52 g/m <sup>2</sup> (34-45 kg or 11-14 lb)<br>40-52 g/m <sup>2</sup> (34-45 kg or 11-14 lb)<br>40-52 g/m <sup>2</sup> (34-45 kg or 11-14 lb)<br>40-52 g/m <sup>2</sup> (34-45 kg or 11-14 lb)<br>40-64 g/m <sup>2</sup> (34-55 kg or 11-17 lb) |  |
| 夾複寫紙          | 避免使用夾複寫紙的單張報表紙              |                                                                                                    |  |
| 2P            | 上<br>複寫紙<br>下               | 35-64 g/m <sup>2</sup> (30-55 kg or 9-17 lb)<br>Counted as one sheet<br>35-81 g/m <sup>2</sup> (30-70 kg or 9-22 lb)                                                                                                    |  |
| 3P            | 上<br>複寫紙<br>中<br>複寫紙<br>· 下 | 35-52 g/m <sup>2</sup> (30-45 kg or 9-14 lb)<br>Counted as one sheet<br>35-52 g/m <sup>2</sup> (30-45 kg or 9-14 lb)<br>Counted as one sheet<br>35-64 g/m <sup>2</sup> (30-55 kg or 9-17 lb)                                                      |  |

Kg:788\*1091 公釐 1000 張報表紙(1.16 公克/平方公尺) 1b:17\*22 吋 500 張報表紙(3.76 公克/平方公尺)